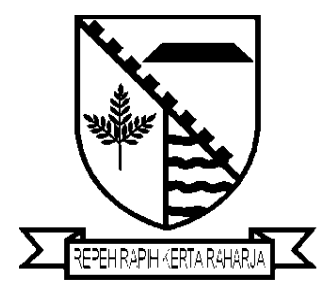

BERITA DAERAH KABUPATEN BANDUNG TAHUN 2015 NOMOR 38

PERATURAN BUPATI BANDUNG NOMOR 38 TAHUN 2015

TENTANG

PEDOMAN PELAKSANAAN PENDATAAN ULANG PEGAWAI NEGERI SIPIL SECARA ELEKTRONIK (e-PUPNS) TAHUN 2015 DI LINGKUNGAN PEMERINTAH KABUPATEN BANDUNG

> BAGIAN HUKUM SETDA KABUPATEN BANDUNG TAHUN 2015

# BERITA DAERAH KABUPATEN BANDUNG

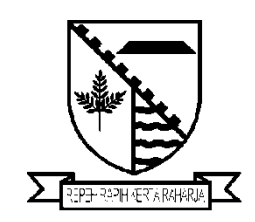

NOMOR 38 TAHUN 2015

# PERATURAN BUPATI BANDUNG

# NOMOR 38 TAHUN 2015

## TENTANG

# PEDOMAN PELAKSANAAN PENDATAAN ULANG PEGAWAI NEGERI SIPIL SECARA ELEKTRONIK (e-PUPNS) TAHUN 2015 DI LINGKUNGAN PEMERINTAH KABUPATEN BANDUNG

### DENGAN RAHMAT TUHAN YANG MAHA ESA

#### BUPATI BANDUNG,

- Menimbang : a. bahwa untuk mendukung penyelenggaraan manajemen, penyimpanan, pengelolaan, dan pengembangan Sistem Informasi Aparatur Sipil Negara berbasis kompetensi di lingkungan Pemerintah Kabupaten Bandung, harus ditunjang oleh data Pegawai Negeri Sipil yang akurat, terpercaya, dan terintegrasi;
  - b. untuk memperoleh data Pegawai Negeri Sipil sebagaimana yang dimaksud dalam huruf a, dan juga sebagai upaya untuk lebih meningkatkan kepedulian Pegawai Negeri Sipil terhadap keakuratan dokumen kepegawaiannya, maka perlu dilakukan pendataan ulang Pegawai Negeri Sipil dengan memanfaatkan teknologi informasi;
  - bahwa berdasarkan pertimbangan sebagaimana dimaksud pada huruf a dan huruf b, perlu menetapkan Peraturan Bupati tentang Pedoman Pelaksanaan Pendataan Ulang Pegawai Negeri Sipil Secara Elektronik (e-PUPNS) Tahun 2015 Di Lingkungan Pemerintah Kabupaten Bandung.

Undang-Undang Nomor Mengingat : 1. 14 Tahun 1950 tentang Pemerintahan Daerah Kabupaten Dalam Lingkungan Jawa Barat (Berita Negara Tahun 1950) sebagaimana diubah dengan Undang-Undang Nomor 4 Tahun 1968 tentang Pembentukan Kabupaten Purwakarta dan Kabupaten Subang dengan mengubah Undang-Undang Nomor 14 Tahun tentang Pembantukan Daerah-daerah 1950 Kabupaten Dalam Lingkungan Provinsi Jawa Barat (Lembaran Negara Republik Indonesia Tahun 1968 Nomor 31, Tambahan Lembaran Negara Republik Indonesia Nomor 2851);

- 2. Undang-Undang Nomor 11 Tahun 2008 tentang Informasi dan Transaksi Elektronik (Lembaran Negara Republik Indonesia Tahun 2008 Nomor 58, Tambahan Lembaran Negara Republik Indonesia Nomor 4843);
- 3. Undang-Undang Nomor 5 Tahun 2014 tentang Aparatur Sipil Negara (Lembaran Negara Republik Indonesia Tahun 2014 Nomor 6, Tambahan Lembaran Negara Republik Indonesia Nomor 5494);
- 4. Undang-Undang Nomor 23 Tahun 2014 tentang Pemerintahan (Lembaran Republik Daerah Negara Indonesia Tahun 2014 Nomor 244, Tambahan Lembaran Negara Republik Indonesia Nomor 5587) sebagaimana telah diubah beberapa kali dengan Undang-Undang Nomor 9 Tahun 2015 tentang Perubahan Kedua atas Undang-Undang Nomor 23 Tahun 2014 tentang Pemerintahan Daerah(Lembaran Negara Republik Indonesia Tahun 2015 Nomor 58, Tambahan Lembaran Negara Republik Indonesia Nomor 5679);
- 5. Peraturan Kepala Badan Kepegawaian Negara Nomor 20 tahun 2008 tentang Pedoman Pemanfaatan Sistem Aplikasi Pelayanan Kepegawaian;
- 6. Peraturan Kepala Badan Kepegawaian Negara Nomor 19 tahun 2015 tentang Pedoman Pelaksanaan Pendataan Ulang Pegawai Negeri Sipil secara Elektronik tahun 2015;
- 7. Peraturan Daerah Nomor 19 Tahun 2007 tentang Pembentukan Organisasi Sekretariat Daerah dan Sekretariat DPRD Kabupaten Bandung (Lembaran Daerah Kabupaten Bandung tahun 2007 Nomor 19);

- 8. Peraturan Daerah Nomor 20 Tahun 2007 tentang Pembentukan Organisasi Dinas Daerah Kabupaten Bandung (Lembaran Daerah Kabupaten Bandung tahun 2007 Nomor 20) sebagaimana telah diubah beberapa kali terakhir dengan Peraturan Daerah Kabupaten Bandung Nomor 23 tahun 2012 tentang Perubahan Ketiga atas Peraturan Daerah Nomor 20 Tahun 2007 tentang Pembentukan Organisasi Dinas Daerah Kabupaten Bandung (Lembaran Daerah Kabupaten Bandung Tahun 2012 Nomor 23);
- 9. Peraturan Daerah Nomor 21 Tahun 2007 tentang Pembentukan Organisasi Lembaga Teknis Daerah Kabupaten Bandung (Lembaran Daerah Kabupaten Bandung tahun 2007 Nomor 21) sebagaimana telah diubah dengan Peraturan Daerah Kabupaten Bandung Nomor 1 Tahun 2015 tentang Perubahan Ketiga atas Peraturan Daerah Nomor 21 Tahun 2007 tentang Pembentukan Organisasi Lembaga Teknis Daerah Kabupaten Bandung (Lembaran Daerah Kabupaten Bandung Tahun 2015 Nomor 1);
- Peraturan Daerah Nomor 22 Tahun 2007 tentang Pembentukan Organisasi Kecamatan dan Kelurahan di Wilayah Kabupaten Bandung (Lembaran Daerah Kabupaten Bandung Tahun 2007 Nomor 22);
- 11. Peraturan Daerah Nomor 5 Tahun 2008 tentang Rumah Sakit Umum Daerah Kabupaten Bandung (Lembaran Daerah Kabupaten Bandung Tahun 2008 Nomor 5) sebagaimana telah diubah dengan Peraturan Daerah Nomor 25 Tahun 2009 tentang Perubahan atas Peraturan Daerah Kabupaten Bandung Nomor 5 Tahun 2008 tentang Rumah Sakit Umum Daerah Kabupaten Bandung (Lembaran Daerah Kabupaten Bandung Tahun 2009 Nomor 25);
- Peraturan Daerah Kabupaten Bandung Nomor 11 Tahun 2010 tentang Pembentukan Badan Penanggulangan Bencana Daerah Kabupaten Bandung (Lembaran Daerah Kabupaten Bandung Tahun 2010 Nomor 11);
- Peraturan Daerah Kabupaten Bandung Nomor 6 Tahun 2011 tentang Penataan Organisasi dan Kelembagaan Rumah Sakit Umum Daerah Kelas B Majalaya Kabupaten Bandung (Lembaran Daerah Kabupaten Bandung Tahun 2011 Nomor 6);

- Peraturan Daerah Kabupaten Bandung Nomor 24 Tahun 2012 tentang Pembentukan Satuan Polisi Pamong Praja Kabupaten Bandung (Lembaran Daerah Kabupaten Bandung Tahun 2012 Nomor 24).
- 15. Peraturan Daerah Kabupaten Bandung Nomor 12 Tahun 2013 tentang Keterbukaan Informasi Publik Dalam Penyelenggaraan Pemerintahan di Kabupaten Bandung (Lembaran Daerah Kabupaten Bandung Tahun 2013 Nomor 12);

#### MEMUTUSKAN:

Menetapkan : PERATURAN BUPATI TENTANG PEDOMAN PELAKSANAAN PENDATAAN ULANG PEGAWAI NEGERI SIPIL SECARA ELEKTRONIK (e-PUPNS) TAHUN 2015 DI LINGKUNGAN PEMERINTAH KABUPATEN BANDUNG

#### BAB I

# KETENTUAN UMUM

#### Pasal 1

Dalam Peraturan ini, yang dimaksud dengan :

- 1. Pegawai Negeri Sipil yang selanjutnya disingkat PNS adalah warga negara Indonesia yang memenuhi syarat tertentu, diangkat sebagai Pegawai Aparatur Sipil Negara secara tetap oleh pejabat pembina kepegawaian untuk menduduki jabatan pemerintahan.
- 2. Pendataan Ulang Pegawai Negeri Sipil secara elektronik yang selanjutnya disingkat e-PUPNS adalah proses pendataan ulang PNS melalui sistem teknologi informasi yang meliputi tahap pemutakhiran data oleh setiap PNS di lingkungan Pemerintah Kabupaten Bandung, serta validasi dan verifikasi data secara menyeluruh oleh Pemerintah Kabupaten Bandung sesuai dengan kewenangan yang dimiliki.
- 3. Data PNS adalah seluruh informasi PNS yang sekurang-kurangnya memuat data riwayat hidup, riwayat pendidikan formal dan non formal, riwayat jabatan dan kepangkatan, riwayat penghargaan, tanda jasa, atau tanda kehormatan, riwayat pengalaman berorganisasi, riwayat gaji, riwayat pendidikan dan pelatihan, daftar penilaian prestasi kerja, surat keputusan, dan kompetensi.

- 4. Hak Akses adalah kewenangan-kewenangan yang diberikan didalam penggunaan sistem e-PUPNS oleh BKN.
- 5. Login adalah proses untuk dapat masuk ke dalam sistem e-PUPNS dengan memasukkan nomor register dari sistem dan kata sandi.
- 6. Kata sandi adalah rangkaian karakter berupa kunci yang harus dijaga kerahasiaannya terhadap orang lain agar tidak disalahgunakan.
- 7. Validasi data adalah kegiatan pemeriksaan pengecekan keabsahan syarat/kondisi keakurasian data kepegawaian yang dilakukan oleh sistem berdasarkan peraturan kepegawaian yang berlaku.
- 8. Verifikasi data adalah kegiatan pembuktian kebenaran atau pemeriksaan kembali berdasarkan data atau bukti lain yang berkaitan.
- 9. User Admin Sistem Pemerintah Kabupaten Bandung adalah user yang bertugas sebagai administrator di Kabupaten Bandung yang bertugas dan berwenang memberikan wewenang kepada user verifikator sebagai pengguna sistem sesuai dengan tugas dan wewenangnya yang ditetapkan oleh Bupati Bandung.
- 10. User Verifikator adalah user yang bertugas memverifikasi data pada setiap tingkatan kewenangan.
- 11. User Executive adalah user yang mendapat hak akses untuk monitoring dan laporan selama proses kegiatan e-PUPNS untuk data dilingkungan Pemerintah Kabupaten Bandung.
- 12. SKPD adalah Satuan Kerja Perangkat Daerah yang ada di lingkungan Pemerintah Kabupaten Bandung.
- 13. BKPP adalah Badan Kepegawaian, Pendidikan dan yangberdasarkan Peraturan Pelatihan Daerah Kabupaten Bandung nomor 21 Tahun 2007 tentang Pembentukan Organisasi Lembaga Teknis Daerah memiliki salah tugas yang satunva adalah menyelenggarakan memelihara informasi dan kepegawaian.

# BAB II

# PROSEDUR

#### Pasal 2

Prosedur Pendaftaran e-PUPNS adalah sebagai berikut :

- a. Setiap PNS memperoleh Buku Petunjuk Penggunaan Sistem Pendataan Ulang PNS Elektronik (e-PUPNS) yang dibagikan oleh Tim Pengelola e-PUPNS di SKPD masingmasing.
- b. Setiap PNS sebelum melakukan entri PUPNS harus melakukan registrasi terlebih dahulu sebagai otentifikasi PNS yang bersangkutan.
- c. Pada saat melakukan registrasi, PNS yang bersangkutan harus memasukkan Nomor Induk Pegawai (NIP) yang terdiri dari 18 digit dan membuat kata sandi untuk mendapatkan nomor register.
- d. Nomor register sebagaimana dimaksud pada angka 2 digunakan sebagai username yang digunakan bersamaan dengan kata sandi untuk login ke dalam sistem e-PUPNS.
- e. Nomor registrasi sebagai bukti registrasi/pendaftaran PUPNS disimpan dalam bentuk file elektronik (.pdf) dan/atau dapat dicetak untuk digunakan sebagai alat kendali penyampaian berkas fisik.
- f. Keterangan lebih lengkap tentang Bukti Registrasi dijelaskan dalam Buku Petunjuk Pengguna Sistem Pendataan Ulang PNS Elektronik (e-PUPNS) yang merupakan bagian yang tidak terpisahkan dengan Peraturan Bupati ini.

#### Pasal 3

Beberapa tahapan dalam Pengisian Formulir e-PUPNS :

- a. PNS harus *login* terlebih dahulu sesuai dengan nomor register sebagaimana dimaksud dalam Pasal 2 huruf d untuk dapat mengisi pada formulir e-PUPNS.
- b. Formulir e-PUPNS sebagaimana dimaksud pada huruf a terdiri dari data sebagai berikut :
  - 1. Data Utama PNS;
  - 2. Data Posisi;
  - 3. Data Riwayat;

- 4. Data untuk PNS Guru (hanya diisi oleh PNS Guru);
- 5. Data untuk PNS Dokter (hanya diisi oleh PNS Dokter); dan
- 6. Data Stakeholder, antara lain memuat Bapertarum, BPJS Kesehatan, Kartu Pegawai Elektronik (KPE);
- 7. Dibuat menurut contoh sebagaimana tercantum dalam Lampiran I dan merupakan bagian tak terpisahkan dari peraturan ini.
- c. PNS memeriksa keakuratan dan kelengkapan data yang sudah ada pada formulir e-PUPNS sebagaimana dimaksud pada huruf b.
- d. Apabila data yang ada di formulir e-PUPNS sudah benar, maka PNS dapat mengklik tanda √ dan lanjut untuk memeriksa keakuratan data selanjutnya, apabila data yang ada di formulir e-PUPNS belum/tidak benar, maka PNS harus mengklik X dan memasukkan data yang benar mengikuti langkah-langkah sesuai Buku Petunjuk Pengguna Sistem Pendataan Ulang PNS Elektronik (e-PUPNS).
- e. Setelah semua data sebagaimana dimaksud pada huruf b akurat dan lengkap, PNS dapat langsung mengirim data untuk dilakukan proses verifikasi data lebih lanjut oleh user verifikator.
- f. Apabila terdapat data yang tidak akurat atau tidak lengkap, PNS harus melakukan pemutakhiran data sesuai dengan keadaan sebenarnya.
- g. Dalam pemutakhiran data sebagaimana dimaksud pada huruf f, PNS harus melampirkan dokumen pendukung dalam bentuk fisik/hardcopy menyampaikan kepada user verifikator level 1 sebagaimana yang ditunjuk oleh User Admin Sistem.
- h. Setelah melakukan pemutakhiran data sebagaimana dimaksud pada huruf f, PNS mengirim data untuk dilakukan proses verifikasi data.
- i. Pada tahapan sebagaimana dimaksud pada huruf e, dilakukan proses validasi data PNS secara interaktif oleh sistem e-PUPNS.
- j. PNS dapat memantau keseluruhan proses pemutakhiran data dan progres datanya masing-masing melalui sistem e-PUPNS.

## BAB III

# VERIFIKASI DATA

#### Pasal 4

- Kewenangan verifikasi data sebagaimana dimaksud dalam Pasal 3 huruf e pada Pemerintah Kabupaten Bandung, dilakukan secara berjenjang yang diatur sebagai berikut:
  - a. Satuan Kerja Perangkat Daerah (SKPD/Level 1);
  - b. Badan Kepegawaian, Pendidikan dan Pelatihan (BKPP/Level 2).
- (2) Kewenangan sebagaimana dimaksud pada ayat (1), dilakukan sesuai dengan ketentuan peraturan perundang-undangan.

#### Pasal 5

- (1) User verifikator melakukan verifikasi data PNS sesuai kewenangan yang dimiliki.
- (2) Verifikasi dilakukan setelah data PNS masuk ke inbox user verifikator.
- (3) Proses verifikasi data PNS yang dimutakhirkan dilakukan dengan memperhatikan dan memeriksa dokumen pendukung yang dilampirkan.

#### BAB IV

#### USER ADMIN SISTEM e-PUPNS

#### Pasal 6

- Pelaksanaan e-PUPNS diawali dengan penunjukan user (1)ditetapkan admin sistem yang oleh Badan Kepegawaian Negara atas usul pejabat vang bertanggung jawab di bidang kepegawaian yaitu Badan Kepegawaian, Pendidikan dan Pelatihan.
- (2) User Admin Sistem Pemerintah Kabupaten Bandung adalah Kepala Badan Kepegawaian, Pendidikan, dan Pelatihan.

#### Pasal 7

Tugas dan kewenangan *user* admin sistem sebagaimana dimaksud dalam Pasal 6 adalah :

- a. menunjuk user verifikator SKPD;
- b. melengkapi data unit kerja;
- c. melengkapi data fasilitas kesehatan pemerintah; dan
- d. fasilitas pendidikan di lingkungan Pemerintah Kabupaten Bandung.

#### BAB V

# SISTEM BANTUAN (HELP DESK SYSTEM) e-PUPNS

#### Pasal 8

- (1) Sistem bantuan/HDS disiapkan oleh Badan Kepegawaian Pendidikan dan Pelatihan untuk mendukung kegiatan e-PUPNS.
- (2) HDS sebagaimana dimaksud pada ayat (1) berfungsi untuk melakukan pendampingan teknis apabila ada SKPD atau PNS yang mengalami kesulitan dalam operasionalisasi e-PUPNS.
- (3) Pengelola HDS terdiri dari personil Badan Kepegawaian Pendidikan dan Pelatihan yang telah dilatih oleh *User Admin* untuk mendukung teknis pengoperasian e-PUPNS.
- (4) User Verifikator diharuskan mengakses HDS apabila akan melakukan verifikasi kesalahan data PNS melalui HDS.

#### BAB VI

#### PERAN DAN TANGGUNG JAWAB

#### Pasal 9

Peran dan Tanggung Jawab Satuan Kerja Perangkat Daerah:

a. Di setiap Satuan Kerja Perangkat Daerah dibentuk Tim Pengelola e-PUPNS, yang ditetapkan dengan Keputusan Kepala Satuan Kerja Perangkat Daerah, dengan struktur keanggotaan sebagai berikut :

| Penanggungjawab | : | Kepala SKPD               |               |                 |        |
|-----------------|---|---------------------------|---------------|-----------------|--------|
| Ketua           | : | Sekretaris SK             | PD            |                 |        |
| Sekretaris      | : | Kepala Sul<br>dan Kepega  | b B<br>awaia: | agian<br>n SKPD | Umum   |
| Anggota         |   | : Perwakilan<br>pada SKPD | dari          | tiap            | Bidang |

- b. Tugas dari Tim Pengelola e-PUPNS SKPD adalah :
  - 1. memastikan bahwa PNS di lingkup SKPDnya mengetahui tentang kegiatan e-PUPNS;
  - memastikan bahwa seluruh PNS yang melakukan pendataan ulang e-PUPNS, secara fisik ada dan melakukan pemutakhiran data kepegawaiannya melalui e-PUPNS 2015;
  - menjadi user verifikator yang memeriksa keabsahan/validitas semua dokumen kepegawaian PNS yang berada dalam lingkup SKPDnya;
  - 4. Menghimpun dokumen kepegawaian yang menjadi dokumen pendukung yang harus dilampirkan sesuai Buku Petunjuk Pengguna aplikasi e-PUPNS.
  - 5. Khusus untuk Dinas Pendidikan dan Dinas Kesehatan, maka Tim Pengelola e-PUPNS SKPD, dapat mendelegasikan tugasnya kepada Tim yang lebih kecil untuk melakukan verifikasi dan validasi dari Tim sebagaimana dimaksud pada huruf a dengan melampirkan Surat Pernyataan sebagaimana tercantum dalam lampiran II dan merupakan bagian tak terpisahkan dari Peraturan Bupati ini.

#### Pasal 10

Peran dan tanggung jawab Badan Kepegawaian Pendidikan dan Pelatihan :

- a. mengusulkan *user* admin ke BKN;
- b. menyusun Tim e-PUPNS 2015 tingkat Kabupaten Bandung;
- c. merumuskan Peraturan Bupati tentang Pedoman Pelaksanaan Pendataan Ulang Pegawai Negeri Sipil 2015;
- d. melaksanakan Sosialisasi e-PUPNS ke seluruh Satuan Kerja Perangkat Daerah.

# Pasal 11

 e-PUPNS di Lingkungan Pemerintah Kabupaten Bandung dilaksanakan oleh Tim Pelaksana e-PUPNS Kabupaten Bandung yang terdiri atas:

| a. | Penanggungjawab                   | : | Sekretaris Daerah                                                                         |
|----|-----------------------------------|---|-------------------------------------------------------------------------------------------|
|    |                                   |   | (User Executive)                                                                          |
| b. | Ketua                             | : | Kepala Badan Kepegawaian,<br>Pendidikan dan Pelatihan<br>( <i>User</i> Admin Sistem)      |
| c. | Sekretaris                        | : | Kepala Bidang Umum<br>Kepegawaian pada Badan<br>Kepegawaian, Pendidikan,<br>dan Pelatihan |
| d. | Anggota, terdiri dari             | : |                                                                                           |
|    | Pengelola Help Desk<br>System/HDS | : | a. Kepala Sub Bidang Data<br>dan Informasi                                                |
|    |                                   |   | b. Kepala Sub Bidang<br>Formasi                                                           |
|    |                                   |   | c. JFU Pengelola<br>Dokumentasi dan<br>Informasi Publik                                   |
|    |                                   |   | d. JFU Analis Sistem<br>Informasi                                                         |
|    |                                   |   | e. JFU Pengelola SIMPEG                                                                   |
|    | Pengelola Teknis                  | : | a. JFU Pengelola Formasi                                                                  |
|    |                                   |   | b. JFU Analisis Kebutuhan<br>Personil                                                     |
|    |                                   |   | c. JFU Bendahara<br>Pengeluaran Pembantu<br>(Bidang Umum dan<br>Kepegawaian)              |

- (2) Tim Pelaksana e-PUPNS Kabupaten Bandung sebagaimana dimaksud pada ayat (1) memiliki tugas sebagai berikut:
  - a. mengkoordinir dan mengelola pelaksanaan e-PUPNS bagi Pegawai Negeri Sipil di lingkungan Pemerintah Kabupaten Bandung dalam hal :

- 1. Melaksanakan tugas teknis yang diatur dalam peraturan perundang-undangan yang berlaku tentang e-PUPNS (*user admin sistem, user verifikator, helpdesk system* dan *user executive*);
- Melakukan perencanaan awal, penjadualan, monitoring dan evaluasi kegiatan pelaksanaan e-PUPNS Tahun 2015 di lingkungan Pemerintah Kabupaten Bandung;
- 3. Memastikan bahwa seluruh PNS di Lingkungan Pemerintah Kabupaten Bandung yang melakukan pendataan ulang e-PUPNS secara fisik ada dan melakukan pemutakhiran data kepegawaiannya melalui e-PUPNS 2015;
- Menjadi user verifikator yang memeriksa keabsahan/validitas semua dokumen kepegawaian PNS yang berada di lingkungan Pemerintah Kabupaten Bandung;
- Menghimpun dokumen kepegawaian yang menjadi dokumen pendukung yang harus dilampirkan sesuai Buku Petunjuk Pengguna Sistem Pendataan Ulang PNS Elektronik (e-PUPNS);
- 6. Melakukan langkah yang dianggap perlu untuk percepatan penyelesaian e-PUPNS antara lain dengan pelayanan bantuan/ HDS (Help Desk System), pendampingan, dan mentoring e-PUPNS pada Satuan Kerja Perangkat Daerah yang mengalami kesulitan dalam pelaksanaannya;
- 7. Berkonsultasi dengan Kantor Regional III BKN bila terdapat masalah atau hambatan dalam proses pelaksanaan e-PUPNS Tahun 2015.
- b. melaporkan hasil pelaksanaan e-PUPNS di Lingkungan Pemerintah Kabupaten Bandung kepada Bupati.
- (3) Tim Pelaksana e-PUPNS Kabupaten Bandung sebagaimana dimaksud pada ayat (1) ditetapkan dengan Keputusan Bupati.

#### BAB VII

### PENJADWALAN

Pasal 12

- (1) Persiapan kegiatan e-PUPNS dilakukan pada bulan Agustus 2015.
- (2) Pelaksanaan kegiatan e-PUPNS akan dimulai sejak tanggal 1 September sampai dengan 30 November 2015.
- (3) Proses verifikasi dimulai sejak tanggal 1 September sampai dengan 31 Desember 2015.

BAB VIII

#### SANKSI

#### Pasal 13

- (1) Apabila PNS tidak melaksanakan pemutakhiran data melalui e-PUPNS pada periode yang telah ditentukan, data PNS tersebut akan dikeluarkan dari database kepegawaian nasional, yang berakibat pada pemberhentian PNS.
- (2) Akibat dari data PNS yang dikeluarkan sebagaimana dimaksud pada ayat (1) maka pelayanan administrasi kepegawaian yang bersangkutan tidak akan diproses.

# BAB IX

# KETENTUAN PENUTUP

#### Pasal 14

Peraturan Bupati ini mulai berlaku pada tanggal diundangkan.

Agar setiap orang mengetahuinya, memerintahkan pengundangan Peraturan Bupati ini dengan penempatannya dalam Berita Daerah Kabupaten Bandung.

Ditetapkan di Soreang pada tanggal 26 Agustus 2015

BUPATI BANDUNG,

TTD

DADANG M. NASER

Diundangkan di Soreang pada tanggal 26 Agustus 2015

> SEKRETARIS DAERAH KABUPATEN BANDUNG,

> > TTD

#### SOFIAN NATAPRAWIRA

BERITA DAERAH KABUPATEN BANDUNG TAHUN 2015 NOMOR 38

Salinan Sesuai Dengan Aslinya KEPALA BAGIAN HUKUM

DICKY ANUGRAH, SH. M.SI Pembina Tk I NIP.19740717 199803 1 003

#### LAMPIRAN I : KEPUTUSAN BUPATI BANDUNG : 38 TAHUN 2015 NOMOR TANGGAL : 26 Agustus 2015 TENTANG : PEDOMAN PELAKSANAAN PENDATAAN ULANG PEGAWAI NEGERI SIPIL SECARA ELEKTRONIK (e-PUPNS) TAHUN 2015 DI LINGKUNGAN PEMERINTAH **KABUPATEN BANDUNG**

# BUKU PETUNJUK PENGGUNA SISTEM PENDATAAN ULANG PNS ELEKTRONIK (e-PUPNS)

#### I. PENDAHULUAN

#### A. MAKSUD DAN TUJUAN

Badan Kepegawaian Negara sebagai pembina dan penyelenggara Manajemen Aparatur Sipil Negara, memiliki fungsi dan tugas antara lain untuk menyimpan informasi Sistem Informasi Aparatur Sipil Negara yang telah dimutakhirkan oleh Instansi Pemerintah, serta bertanggung jawab atas pengelolaan dan pengembangan Sistem Informasi Aparatur Sipil Negara.

Untuk mendukung penyelenggaraan manajemen, penyimpanan, pengelolaan dan pengembangan Sistem Informasi Aparatur Sipil Negara berbasis kompetensi maka diperlukan database Aparatur Sipil Negara yang akurat, terpercaya dan integrasi, perlu dilakukan pendataan ulang Pegawai Negeri Sipil secara online dan terintegrasi antar Instansi Pemerintah baik Pusat dan atau Daerah.

Berdasarkan Peraturan Kepala BKN Nomor XX Tahun 2015 tentang Pedoman Pelaksanaan Pendataan Ulang Pegawai Negeri Sipil Secara Elektronik Tahun 2015, pemanfaatan teknologi yang dimaksud dilakukan melalui Sistem Pendataan Ulang Pegawai Negeri Sipil Elektronik (e-PUPNS) yang dibangun oleh Badan Kepegawaian Negara.

B. FUNGSI

Sistem Pendataan Ulang Pegawai Negeri Sipil Elektronik (e-PUPNS) berfungsi sebagai perangkat (*tool*) dalam dalam mendukung kegiatan pendataan ulang PNS, sistem ini juga berfungsi sebagai sarana untuk membangun komunikasi antar semua pihak yang terkait dalam proses pendataan ulang PNS baik Instansi Pusat maupun Daerah.

C. RUANG LINGKUP

Ruang lingkup pengguna Sistem Pendataan Ulang Pegawai Negeri Sipil Elektronik (e- PUPNS) adalah :

- 1) Pegawai Negeri Sipil (PNS).
- 2) Instansi Pemerintah baik Pusat maupun Daerah khususnya unit atau satuan kerja yang bertugas melakukan pelayanan kepegawaian.
- 3) Badan Kepegawaian Negara, Pusat dan Kantor Regional.
- D. ALAMAT AKSES

Sistem Pendataan Ulang Pegawai Negeri Sipil Elektronik (e-PUPNS) merupakan suatu sistem yang dibangun dengan terknologi berbasis web, saat ini untuk pengguna dapat mengakses dengan menggunakan web browser melalui alamat :

# http://pupns.bkn.go.id

- II. ALUR KERJA SISTEM
  - A. PENDAFTARAN PENDATAAN ULANG PEGAWAI NEGERI SIPIL
    - 1. DIAGRAM SOP

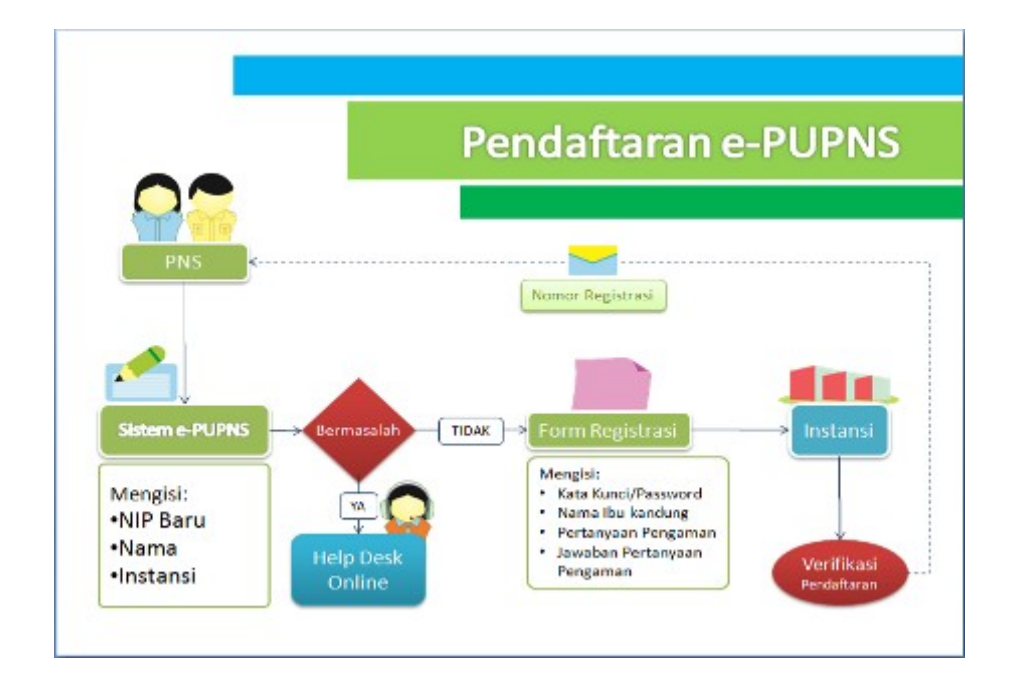

# 2. MEKANISME PENDAFTARAN PUPNS

- 1) Setiap PNS harus melakukan registrasi terlebih dahulu sebagai otentifikasi PNS yang bersangkutan.
- 2) Pada saat melakukan registrasi, PNS menggunakan Nomor Induk Pegawai (NIP) dan membuat kata sandi untuk mendapatkan nomor register.
- 3) Nomor register digunakan sebagai username dan kata sandi untuk login ke sistem e-PUPNS.
- 4) Nomor register sebagai bukti registrasi atau pendaftaran PUPNS disimpan dalam bentuk file elektronik (.pdf) dan atau dicetak sebagai alat kendali penyampaian berkas fisik.

# B. PENGISIAN FORMULIR e-PUPNS

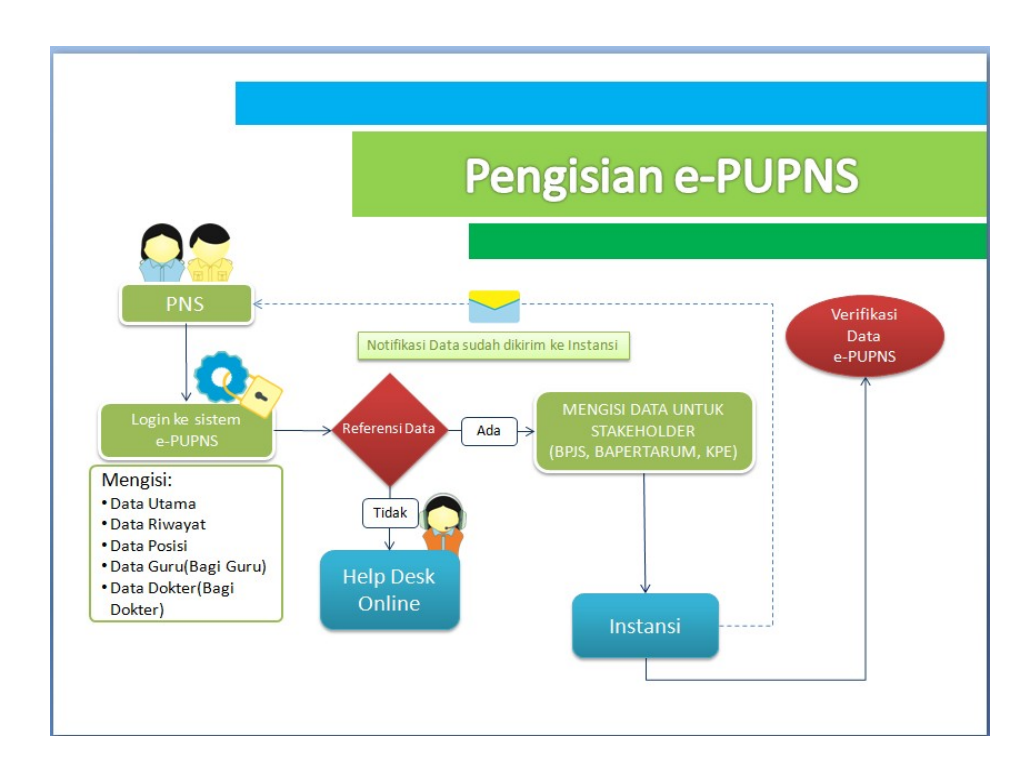

# 1. DIAGRAM SOP

# 2. MEKANISME PENDAFTARAN PUPNS

- 1) PNS harus login ke sistem dengan nomor register dan kata sandi untuk dapat mengisi formulir e-PUPNS.
- 2) PNS mengisi formulir e-PUPNS yang terdiri dari data sebagai berikut:
  - a. Data Utama PNS
  - b. Data Posisi Jabatan

- c. Data Riwayat
- d. Data Hasil Penilaian Prestasi Kerja, Kompetensi dan Potensi
- e. Data untuk PNS Guru (khusus diisi oleh PNS Guru)
- f. Data untuk PNS Dokter (khusus diisi oleh PNS Dokter)
- g. Data Stakeholder antara lain memuat Bapertarum, BPJS Kesehatan dan Kartu Pegawai Elektronik (KPE)
- 3) Proses validasi data PNS secara interaktif dilakukan oleh sistem e-PUPNS.
- 4) PNS setelah mengisi formulir e-PUPNS dan mengirimkan ke BKD akan mendapatkan bukti pengisian formulir e-PUPNS yang dapat disimpan dalam bentuk file elektronik (.pdf) dan atau dicetak sebagai alat kendali penyampaian berkas fisik.
- 5) PNS dapat memantau keseluruhan proses pemutatkhiran data dan progress data masing-masing melalui sistem e-PUPNS.

# III. CARA PENGGUNAAN

# A. PENDAFTARAN LOGIN KE SISTEM e-PUPNS

1. Klik tombol <sup>Daftar</sup> untuk melakukan registrasi ke sistem e-PUPNS

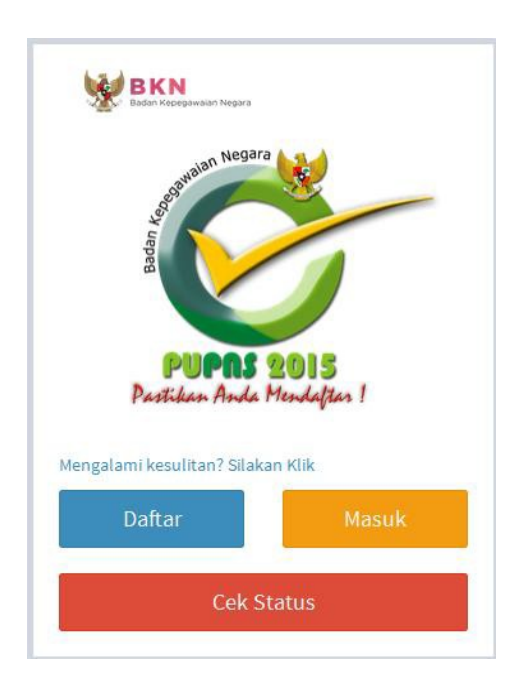

2. Isikan Nip Baru (18 digit), kemudian klik tombol cari pada form registrasi akan ditampilkan seperti gambar di bawah ini :

|          | Registrasi                                            |                |
|----------|-------------------------------------------------------|----------------|
| NIP Baru | 198502202010121001                                    | Cari           |
| Nama     | ADITYA SARJANA PUTRA                                  |                |
|          | Jika data Nama terdapat kesalahan,<br>disini 😡        | silahkan click |
| Instansi | Kementerian Hukum dan Hak Asas                        | i Manusia      |
|          | Jika data Instansi terdapat kesalahar<br>click disini | n, silahkan    |
| Email    | aditya.sp@gmail.com                                   |                |
|          | Gunakan alamat email anda yang ma                     | asih aktif.    |

Kolom Nama, Tempat Lahir, Tanggal Lahir, Instansi dan NIK akan menampilkan otomatis data sesuai dengan database BKN. Jika terjadi perbedaan nama Instansi, mohon untuk tidak melanjutkan proses registrasi tetapi masuk ke Sistem Helpdesk dengan menekan tombol 💿 ke untuk diubah data nama Instansi.

Jika NIP Baru sudah terdaftar, maka akan muncul validasi **NIP ini** sudah terdaftar

3. Isi alamat email yang aktif untuk mengirimkan notifikasi pendaftaran,

kemudian klik tombol <sup>Lanjut</sup>. Form isian akan ditampilkan seperti gambar berikut ini :

| Kata Kunci                        |                                                       |
|-----------------------------------|-------------------------------------------------------|
| Konfirmasi<br>Kata Kunci          | <br>Harap ulangi kembali kata kunci sebelumnya disini |
| Nama Ibu<br>Kandung               | Nunuk Ismiwati                                        |
| Pertanyaan<br>Pengaman            | Lainnya<br>Apa warna favorit saya ?                   |
| Jawaban                           | merah                                                 |
| Masukkan<br>Kode yang<br>terlihat | 2680                                                  |

- 4. Isi kolom Kata Kunci minimal 8 karakter. Kemudian ulang kembali isi Kata Kunci pada kolom Konfirmasi Kata Kunci.
- 5. Isi kolom Nama Ibu Kandung.
- 6. Pilih atau masukan Pertanyaan Pengaman kemudian isilah kolom Jawaban Pertanyaan Pengaman yang sesuai.
- Masukkan Kode Captcha yang terlihat, kemudian klik tombol Registrasi
   Jika kembali ke halaman sebelumnya klik tombol Registrasi
   Jika Registrasi telah berhasil maka akan ditampilkan Form Bukti Registrasi. Untuk mencetak bukti registrasi klik tombol Cetak.

|                | Registrasi Sukses                       |
|----------------|-----------------------------------------|
| No. Registrasi | FK0HX2GP                                |
| NIP Baru       | 198502202010121001                      |
| Nama           | ADITYA SARJANA PUTRA                    |
| Instansi       | Kementerian Hukum dan Hak Asasi Manusia |
|                | Cetak Menu                              |

Untuk mencetak bukti registrasi klik tombol Cetak. Hasil cetak form bukti registrasi seperti gambar di bawah ini :

| BKN<br>Badan Kepegawaian Negara                                                                                                    | TANDA BUKTI PENDAFTARAN<br>PUPNS 2015                                                          |
|----------------------------------------------------------------------------------------------------|------------------------------------------------------------------------------------------------|
| NIP BARU       : 1         NAMA       : A         INSTANSI       : K                                                                              | KOHX2GP<br>98502202010121001<br>DITYA SARJANA PUTRA<br>tementerian Hukum dan Hak Asasi Manusia |
| TANGGAL DAFTAR : 2                                                                                                    | 2-06-2015                                                                                      |
| Selamat, anda telah terdattar<br>Cek konfirmasi dari Instansi untuk dapat masuk<br>melalui Tombol Cek Status pada tampilan Login<br>Terrma Kash   | ke aplikasi e pupns<br>AAACASSIMBEDISENGHAMMATIONE                                             |
| Diserahkan Verifikator                                                                                                    |                                                                                                |
| BKN<br>Badan Kepegawaian Negara                                                                                                    | TANDA BUKTI PENDAFTARAN<br>PUPNS 2015                                                          |
| KODE REGISTER : F<br>NIP BARU : 1<br>NAMA : A<br>INSTANSI : K                                                                                     | KOHX2GP<br>98502202010121001<br>DITYA SARJANA PUTRA<br>ementerian Hukum dan Hak Asasi Manusia  |
| TANGGAL DAFTAR : 2                                                                                                    | 2-06-2015                                                                                      |
| Selamat, anda telah terdaftar<br>Cek konfirmasi dari Instansi untuk dapat masuk<br>melalui Tombol Cek Sitatus pada tampilan Login<br>Terima Kasih | ke aplikasi e-pupns<br>Aukarosovanosovanosovan                                                 |
| Dipegang oleh PNS                                                                                                    |                                                                                                |
|                                                                                                    |                                                                                                |

8. Untuk kembali ke Menu Login, klik tombol

# B. PENGISIAN FORMULIR e-PUPNS

1. Klik tombol <sup>Masuk</sup> untuk melakukan registrasi ke sistem e-PUPNS

dari Menu. Form Login untuk user akan ditampilkan seperti gambar dibawah ini :

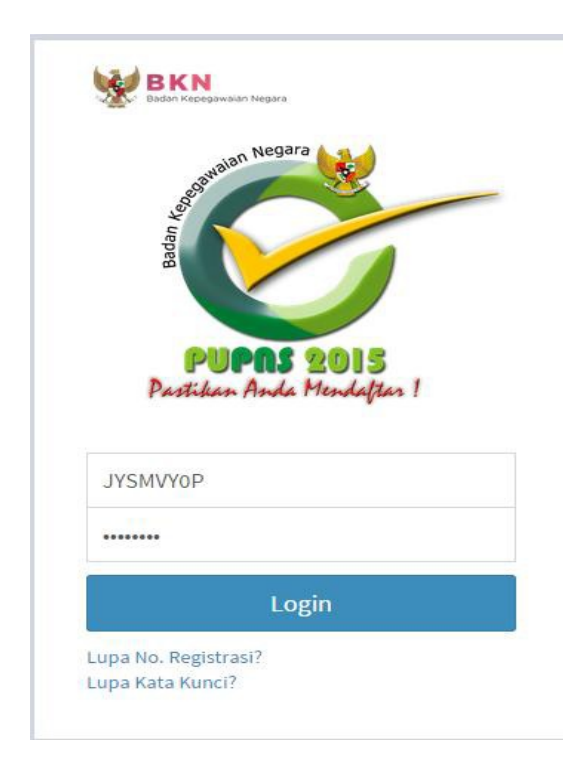

- 2. Masukan username dan kata kunci yang telah didapatkan pada saat registrasi. Kemudian klik tombol Login untuk masuk ke sistem.
- 3. Setelah berhasil login ke sistem, akan ditampilkan beberapa tab untuk form Data PNS. Data yang ditampilkan adalah data pembanding yang bersumber dari database SAPK.

| <b>PUPNS 2015</b>               | =                                                                                                    | ⊠ Kirim                                                                                                    | OLOg |
|---------------------------------|----------------------------------------------------------------------------------------------------|----------------------------------------------------------------------------------------------------|------|
| asi<br>Data PNS<br>Stakeholders | Nama<br>NIP Baru<br>NIP Lama                                                                                                    | ALIVIA NURKHOLIVVAH Nomor Induk Kependudukan<br>198206082006042004 Instansi Kerja Badan Kepegawalan Negara<br>260006979                                                                                                    |      |
| Data PNS<br>Stakeholders        | Nama<br>NIP Baru<br>NIP Lama<br>Data Utama<br>Data Posisi<br>NIP Baru<br>Nama (D8 BKN)<br>Gelar Depan<br>Gelar Depan<br>Gelar Belakang<br>Tempat Lahir<br>Tanggal Lahir<br>Agama<br>Jenis Kelamin<br>TMT CPNS<br>Golongan Ruang<br>TMT COlongan<br>Pendidikan Terakhir<br>Tahun Lulus<br>Kedudukan Hukum<br>Jenis Pegawai | ALIVA NURKHOLIVVAH Instansi Kerja Badan Kepegawaian Negara   260006070004 Data Gluru Data Dokker Stakeholders     2600060700042004     2600060700042004     2600060700042004     2600060700042004     2600060700042004     2600060700042004     2600060700042004     2600060700042004     2600060700042004     2600060700042004     2600060700042004     2600060700042004     2600060700042004     2600060700042004     2600060700042004     2600060700042004     2610080     2610800     2610800     2610800     2610800        2610800 |      |
|                                 | NIK<br>Npwp<br>Kartu Pegawai                                                                                                    | 57.883.100.4-514.000                                                                                                    |      |
|                                 | Simpan                                                                                                    |                                                                                                    |      |

- Data Utama akan ditampilkan seperti gambar di bawah ini, meliputi :
  - a. NIP Baru
  - b. Nama sesuai dengan Database BKN
  - c. Gelar Depan
  - d. Gelar Belakang
  - e. Tempat Lahir
  - f. Tanggal Lahir (format dd-mm-yyyy)
  - g. Agama
  - h. Jenis Kelamin
  - i. TMT CPNS

- j. TMT PNS
- k. Golongan Ruang (dapat diupdate pada Riwayat Golongan)
- 1. TMT Golongan Ruang (dapat diupdate pada Riwayat Golongan untuk setiap Golongan)
- m. Pendidikan Terakhir (dapat diupdate pada Riwayat Pendidikan)
- n. Tahun Lulus (dapat diupdate pada Riwayat Pendidikan untuk setiap Pendidikan)
- o. Kedudukan Hukum
- p. Jenis Pegawai
- q. Alamat
- r. NIK
- s. NPWP
- t. Kartu Pegawai

Klik tombol [] jika data yang ditampilkan dalam form e-PUPNS sudah sesuai dengan data PNS. Untuk data yang tidak sesuai atau terdapat kesalahan pada data yang ditampilkan dalam form e-PUPNS, PNS dapat klik tombol [X] kemudian kolom isian untuk data perubahan akan muncul. Isilah perubahan data pada kolom tersebut sesuai dengan berkas pendukung.

• Data Posisi akan ditampilkan seperti gambar di bawah ini, meliputi :

| Nama<br>NIP Baru<br>NIP Lama | ALIVIA NURKHOLIVVAH<br>198206082006042004<br>260006979 | Nomor Induk Kependuduk<br>Instansi Kerja      | t <b>an</b><br>Badan Kepegawalan Negara                  |
|------------------------------|--------------------------------------------------------|-----------------------------------------------|----------------------------------------------------------|
| Data Utama Data Pos          | isi Data Riwayat Data Guru Data                        | Dokter Stakeholders                           |                                                          |
| Instansi Induk               | Badan Kepegawaian Negara                               | <b>√</b> X                                    |                                                          |
| Lokasi Kerja                 | KRAMAT JATI                                            | <b>√ x</b>                                    |                                                          |
| Satuan Kerja                 | Badan Kepegawaian Negara                               | <b>√ x</b>                                    |                                                          |
| Unit Organisasi              | SEKSI PENGELOLAAN DATABASE KEPEG/                      | <b>✓ X</b>                                    |                                                          |
| Jenis Jabatan                | STRUKTURAL                                             | Perbaikan data jabatan dapat dilakukan pada r | nenu Riwayat                                             |
| Nama Jabatan                 |                                                        |                                               | Perbaikan data jabatan dapat dilakukan pada menu Riwayat |
| TMT Jabatan                  | 07-08-2014 Perbaikan da                                | ta jabatan dapat dilakukan pada menu Riwayat  |                                                          |
| Esselon                      | IV.a                                                   |                                               | Perbaikan data jabatan dapat dilakukan pada menu Riwayat |
| TMT Esselon                  | 10-06-2013 Perbaikan da                                | ta jabatan dapat dilakukan pada menu Riwayat  |                                                          |
| Verifikator Level 1          | DIREKTORAT PENGOLAHAN DATA DAN IN                      | FORMASI KEPEGAWAIAN                           |                                                          |
| Simpan                       |                                                        |                                               |                                                          |

a. Instansi Induk

Instansi Induk adalah Instansi tempat PNS berasal.

Untuk data yang sudah sesuai, klik tanda . Jika terjadi kesalahan data, untuk melakukan perbaikan data dapat klik tanda  $\mathbf{x}$  sehingga kolom perbaikan akan ditampilkan.

b. Lokasi Kerja

Lokasi kerja adalah lokasi tempat bekerja saat ini, yang dapat dipilih oleh PNS pada saat pengisian formulir e-PUPNS, apakah bekerja di dalam negeri atau di luar negeri. Jika bekerja di luar negeri maka PNS dapat mengisi nama negara dan nama kota lokasi atau tempat PNS tersebut bekerja.

| Cari Lokasi  |              |   | ×                  |
|--------------|--------------|---|--------------------|
| Jenis Lokasi | Dalam Negeri | • |                    |
| Propinsi     | JAWA TENGAH  |   | +                  |
| Kabupaten    | BLORA (KBP)  |   | - + 0              |
| Kecamatan    | CEPU         |   | - + 0              |
| Desa         | CABEAN       |   | - 0                |
|              |              |   |                    |
|              |              |   | Close Pilih Lokasi |

Untuk mengubah lokasi kerja, lakukan langkah berikut ini:

| 1. Klik      | kemudian k  | lik tombol | Cari Lokasi |             |
|--------------|-------------|------------|-------------|-------------|
| Lokasi Kerja | KRAMAT JATI | <b>√</b> × |             | Cari Lokasi |

- 2. Pilih Jenis Lokasi tempat bekerja, apakah di dalam negeri atau di luar negeri.
- 3. Jika pilihan lokasi kerja adalah luar negeri, ketik kemudian pilih nama negara kemudian isilah nama kota.

| Cari Lokasi  |              |                | ×    |
|--------------|--------------|----------------|------|
| Jenis Lokasi | Dalam Negeri | •              |      |
| Propinsi     | Luar Negeri  | +              |      |
|              |              | Close Pilih Lo | kasi |

- 4. Jika pilihan lokasi kerja adalah dalam negeri, ketik kemudian pilih nama propinsi yang sesuai.
- 5. Klik tombol untuk menambahkan kolom isian untuk nama Kabupaten, Kecamatan dan Desa. Untuk menghapus kolom isian, klik tombol. Jika pilihan nama Kabupaten atau Kecamatan atau Desa tidak tersedia, klik

tombol untuk menu helpdesk.

c. Satuan Kerja

Untuk data yang sudah sesuai, klik tanda  $\therefore$  Jika terjadi kesalahan data, untuk melakukan perbaikan data dapat klik tanda **x** sehingga kolom perbaikan akan ditampilkan.

d. Unit Organisasi

Untuk data yang sudah sesuai, klik tanda  $\cdot$ . Jika terjadi kesalahan data, untuk melakukan perbaikan data dapat klik tanda **x** sehingga kolom perbaikan akan ditampilkan. Kemudian

klik tombol <sup>Cari Unor</sup> kemudian form pencarian nama unit organisasi akan ditampilkan.

| or   | Cari Unor                                                             |
|------|-----------------------------------------------------------------------|
| - ва | DAN KEPEGAWAIAN NEGARA                                                |
|      | WAKIL KEPALA                                                          |
| +    | SEKRETARIS UTAMA                                                      |
| +    | DEPUTI BIDANG PEMBINAAN MANAJEMEN KEPEGAWAIAN                         |
| +    | DEPUTI BIDANG MUTASI KEPEGAWAIAN                                      |
| +    | DEPUTI BIDANG SISTEM INFORMASI KEPEGAWAIAN                            |
| +    | DEPUTI BIDANG PENGAWASAN DAN PENGENDALIAN KEPEGAWAIAN                 |
| +    | SETJEN DPN KORPRI                                                     |
| +    | KANREG BKN                                                            |
| +    | PUSAT-PUSAT                                                           |
|      | Sekretariat BAPEK                                                     |
|      | Unit Penyelenggara Seleksi Calon dan Penilaian Kompetensi Pegawai ASN |
|      |                                                                       |

Untuk mencari unor, ketikan nama unit organisasi kemudian

klik tombol Atau pilih nama unit organisasi dari daftar unit organisasi yang ditampilkan. Kemudian klik tombol Pilih Unor

e. Jenis Jabatan

Jenis Jabatan yang akan ditampilkan adalah Struktural, Fungsional Tertentu dan Fungsional Umum

f. Nama Jabatan

Untuk nama jabatan yang ditampilkan adalah nama jabatan sesuai dengan riwayat jabatan terakhir.

- g. TMT Jabatan
- h. Eselon

Khusus untuk jabatan Struktural, Nama Eselon dan TMT Eselon ditampilkan sesuai dengan riwayat jabatan terakhir.

- i. TMT Eselon
- j. Verifikator Level 1

Verifikator Level 1 adalah verifikasi yang dilakukan pada tahap awal di unit organisasi (setingkat eselon 2 atau Satuan Kerja Perangkat Daerah) yang ada di lingkungan masing-masing Instansi. Pilihan Verifikator Level 1 dapat dipilih langsung oleh PNS pada saat pengisian formulir e- PUPNS. Jika pilihan Verifikator Level 1 tidak ditemukan, PNS dapat menghubungi Helpdesk untuk menambahkan Verifikator Level 1. • Data Riwayat Keluarga, meliputi :

# a. Orang Tua

| Keluarga Golony                                              | gan Pendidikan                     | Diklat Struktural Diklat | Fungsional Jabatan |              |            |
|--------------------------------------------------------------|------------------------------------|--------------------------|--------------------|--------------|------------|
| eluarga Orang T                                              | fua Suami/Istri                    | Anak                     |                    |              |            |
| ata Orang Tua                                                |                                    |                          |                    |              |            |
| Hubungan Keluarga                                            |                                    | Nama                     |                    | Status Hidup |            |
| Ayah                                                         |                                    | ACHMAD MASTUH            |                    | Hidup        | 🖌 Ubah     |
| Ibu                                                          |                                    | NUNUK ISMIWATI           |                    | Hidup        | / ubab     |
|                                                              |                                    |                          |                    |              |            |
| orm Orang Tua<br>Yns<br>Kama                                 |                                    |                          | Cari               |              |            |
| orm Orang Tua<br>Ins<br>tama<br>anggal Lahir                 | ACHMAD MAST<br>24-04-1954          | UH<br>Tempat<br>Lahir    | Cari<br>BOJONEGORO |              | CariLokasi |
| orm Orang Tua<br>hts<br>lama<br>anggal Lahir<br>itatus Hidup | ACHMAD MAST<br>24-04-1954<br>Hidup | UH<br>Tempat<br>Lahir    | Carl               |              | CariLokasi |

- Klik tombol 🖍 untuk menambah atau mengubah data nama orang tua (Ayah atau Ibu)
- Jika Ayah atau Ibu seorang Pegawai Negeri Sipil (PNS), berilah tanda checklist pada kemudian masukan NIP Baru (18 Digit) kemudian klik tombol cari. Data nama, tanggal lahir dan tempat lahir akan terisi otomatis sesuai dengan sistem. Kosongkan kolom PNS jika data orang tua bukan PNS.

| Form Orang Tua   |               |                 |         |  |
|------------------|---------------|-----------------|---------|--|
| Pns              | V             |                 | Cari    |  |
| Nama             | SRI PADNIYATI |                 |         |  |
| Tanggal Lahir    | 20-04-1969    | Tempat<br>Lahir | JAKARTA |  |
| Status Hidup     | Hidup         | ~               |         |  |
| 🎽 Simpan 🎽 Batal |               |                 |         |  |

- Isilah kolom Nama dan Tanggal Lahir.
- Ketik dan pilih nama tempat lahir. Jika referensi tempat lahir tidak ditemukan, klik tombol Ountuk masuk ke Sistem Helpdesk.

Isilah NIP Baru dan Tempat Lahir kemudian klik tombol

| Lokasi | Tidak Ditemukan         |                                     | ×     |
|--------|-------------------------|-------------------------------------|-------|
|        | Form Lokasi Tidak Ditem | ukan                                | _     |
|        | NIP BARU :              | 198206082006042004                  |       |
|        | Nama Lokasi :           | SIBUHUAN                            |       |
|        |                         | *Contoh : PANGARIBUAN,<br>TARUTUNG. |       |
|        |                         |                                     |       |
|        |                         |                                     |       |
|        |                         |                                     | Kirim |

Nomor tiket pengaduan permasalahan akan ditampilkan seperti berikut

kemudian klik tombol Cetak untuk mencetak bukti tiket pengaduan permasalahan.

| NOMOR TIKET :                                                                        |  |
|--------------------------------------------------------------------------------------|--|
| 0603065001                                                                           |  |
| *simpan dan cetak Nomor Tiket                                                        |  |
| *Nomor Tiket digunakan untuk melihat jawaban atas<br>permasalahan anda di Cek Status |  |
| Cetak                                                                                |  |
|                                                                                      |  |

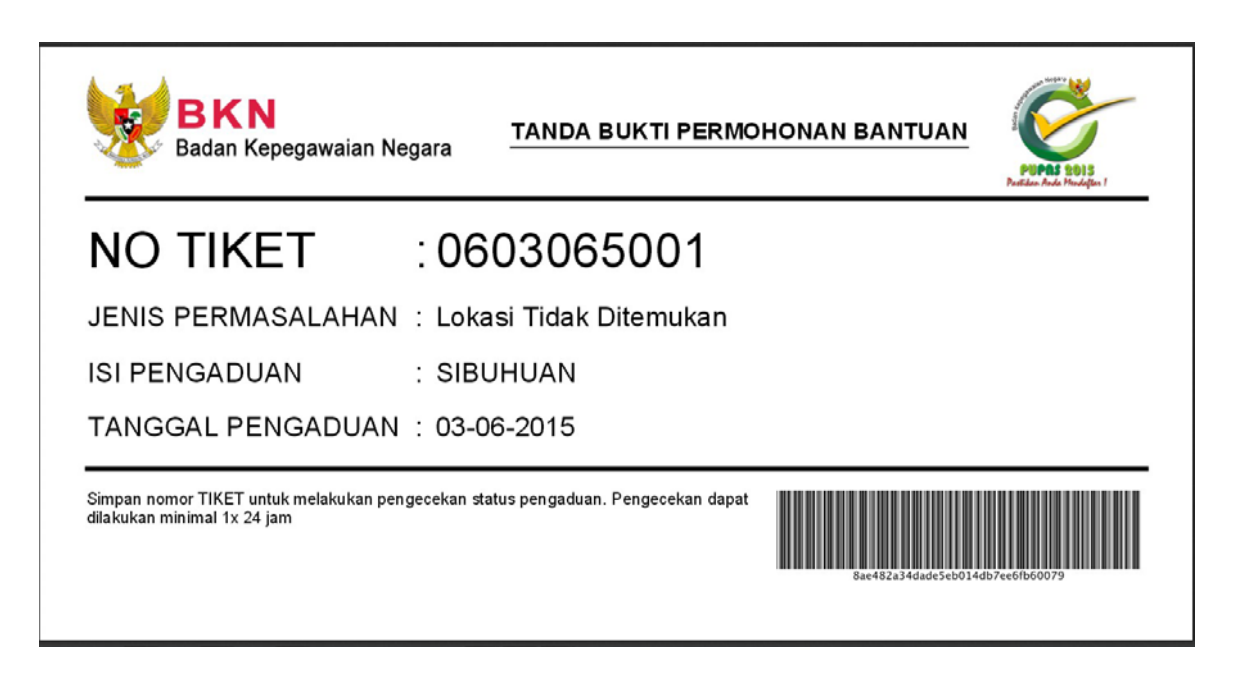

- Pilih Status Hidup
- Isilah kolom Nomor BPJS
- Untuk menyimpan isian data riwayat, klik tombol • H Simpan membatalkan isian Untuk klik tombol Batal Jika data berhasil akan muncul konfirmasi berikut ini, kemudian klik tombol ok untuk menyimpan Cancel atau klik tombol untuk kembali ke form isian data riwayat.

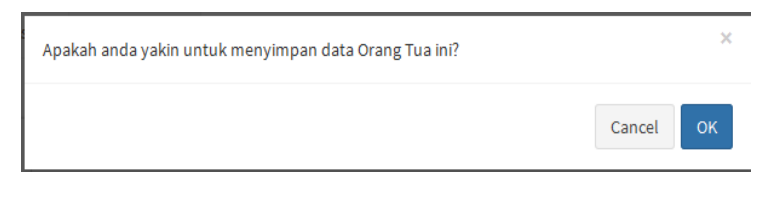

Untuk menghapus data riwayat, klik tombol

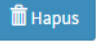

# b. Suami/Istri

| Data Utama    | Data Posisi    | Data Riway    | at Data G      | iru Data D  | okter Stakeh | biders        |           |            |  |
|---------------|----------------|---------------|----------------|-------------|--------------|---------------|-----------|------------|--|
| Keluarga      | Golongan       | Pendidikan    | Diklat Strukte | ural Diklat | Fungsional J | abatan        |           |            |  |
| Keluarga      | Orang Tua      | Suami / istri | Anak           |             |              |               |           |            |  |
| Pasangan      |                |               |                |             |              |               |           |            |  |
| Nama          |                |               | Statu          | 5           | Pns          | Aksi          |           |            |  |
| SETYO PRAM    | ONO            |               | Menii          | ah          | Ya           | 🖌 Ubah        | 🗎 Hapus   |            |  |
|               |                |               |                |             |              |               |           |            |  |
| orm Suami/I   | stri           |               |                |             |              |               |           |            |  |
| Pns           |                | 1             | 1977111920     | 06041001    | Carl         |               |           |            |  |
| lama          |                | SETYO PRAN    | IONO           |             |              |               |           |            |  |
| empat Lahir   |                | KEDIRI        |                |             |              | Cari Lokasi 🗿 | Tgl Lahir | 19-11-1977 |  |
| anggal Menik  | cah            | 05-12-2009    |                | Akta        | 99           |               |           |            |  |
|               |                |               |                | Menikah     |              |               |           |            |  |
| anggat Menu   | iggai          |               |                | Meninggal   |              |               |           |            |  |
| anggal Cerai  |                |               |                | Akta Cerai  |              |               |           |            |  |
| tatus         |                | MENIKAH       | -              |             |              |               |           |            |  |
| PJS           |                | 456123789     |                |             |              |               |           |            |  |
| + Tam         | bah 🖪 San      | ipan 👫 Bat    | d              |             |              |               |           |            |  |
|               |                |               |                |             |              |               |           |            |  |
|               |                |               |                |             |              |               |           |            |  |
|               |                |               |                |             |              |               |           |            |  |
| oovright © 20 | 15 Badan Kener | awaian Negara |                |             |              |               |           |            |  |

- Klik tombol + Tambah untuk menambahkan atau klik tombol vubah untuk mengubah data nama Suami/Istri.
- Jika Suami/Istri seorang Pegawai Negeri Sipil (PNS), berilah tanda checklist pada kemudian masukan NIP Baru (18 Digit) kemudian klik tombol cari. Data nama, tanggal lahir dan tempat lahir akan terisi otomatis sesuai dengan sistem.
- Isilah kolom Nama, Tanggal Lahir dan Tempat Lahir, Tanggal Menikah, Akta Menikah dan Nomor Anggota BPJS. Khusus untuk tempat lahir

jika referensi tempat lahir tidak ditemukan, klik tombol ountuk masuk ke Sistem Helpdesk.

• Untuk menyimpan isian data riwayat Suami/Istri, klik tombol

Simpan
 Untuk membatalkan isian klik tombol
 Batal
 Jika data berhasil akan muncul konfirmasi
 berikut ini, kemudian klik tombol

klik tombol <sup>Cancel</sup> untukkembali ke form isian data riwayat.

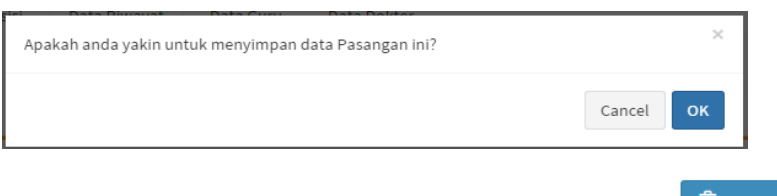

• Untuk menghapus data riwayat, klik tombol

# c. Anak

• Klik tombol • Tambah untuk menambahkan atau klik tombol

🖍 Ubah untuk mengubah data nama anak.

Pilih nama Ayah/Ibu, kemudian isilah kolom Nama, Tanggal Lahir dan Tempat Lahir, Jenis Kelamin dan Status Anak (Kandung/Angkat/Tiri).

| Antunga Drang Tala                              | Siahirtini Anak                 |              |              |             |
|-------------------------------------------------|---------------------------------|--------------|--------------|-------------|
| lata Anak                                       |                                 |              |              |             |
| NAK BALI SETTO PRAMONO                          |                                 |              |              |             |
| Nama Jenis                                      | Kelamin T                       | anggal Lahir | Tempat Lahir | Status Anak |
|                                                 |                                 |              |              |             |
| ores Anak                                       |                                 |              |              |             |
| kyralls                                         | SETVO PRAMONO                   | •            |              |             |
| Pets                                            |                                 | Carl         |              |             |
| le alle                                         | QUEENA CAKESHA PRANANZA         |              |              |             |
| fempat Labir                                    | JANGGREGE                       |              | Cartinkasi   |             |
| gl Labir                                        | 18-10 2012                      |              |              |             |
| Renis Kolamin                                   | Wanta                           | •            |              |             |
| 9935                                            | 4624947                         |              |              |             |
| Utatus Anak                                     | KANDUNG                         | •            |              |             |
| Status Pendidikan Anak                          | Pendidikan Arlak Usla Dini / TK |              |              |             |
| lingkat Pendidikan<br>Ierakhir Anak / Sederajat |                                 | 5            |              |             |
| lasan Tidak Sekolah                             |                                 |              |              |             |

Untuk menyimpan isian data riwayat anak, klik tombol
 Simpan
 Untuk membatalkan isian klik tombol
 Batal
 Jika data berhasil akan muncul konfirmasi berikut ini, kemudian klik tombol
 Cancel untuk kembali ke form isian data riwayat.

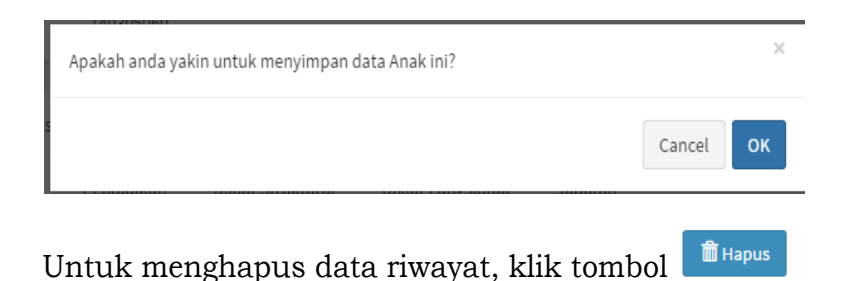

• Data Riwayat Golongan

Klik tombol + Tambah untuk menambahkan atau klik tombol
 Ubah untuk mengubah data riwayat golongan.

| Nama<br>NIP Daru<br>NIP Lama                     | ALIVIA NURKI IOLI<br>1982060820060420<br>260006979 | /VA11<br>004  |                            | N<br>Ii                        | lomor Induk H<br>nslansi Kerja | Sependudukan                    | Dadan Kepegaw                | aian Negara                                                                                                    |
|--------------------------------------------------|----------------------------------------------------|---------------|----------------------------|--------------------------------|--------------------------------|---------------------------------|------------------------------|----------------------------------------------------------------------------------------------------|
| Data Utama Data Posisi<br>Keluanga Golongan      | Data Rhvayat<br>Pendidikan D                       | Data Gur      | u Data Dol<br>al Diklat Fi | kter Stakehol<br>ungsional Jab | ders<br>ratan                  |                                 |                              |                                                                                                    |
| Riwayat Golongan                                 |                                                    |               |                            |                                |                                |                                 |                              |                                                                                                    |
| Golongan                                         | Nomor SK.                                          | Tanggal<br>5K | TMT<br>Gotongan            | Nomor BKN                      | Tanggal<br>вкл                 | Jenis KP                        | Asal Nama                    | Aksi                                                                                                    |
| III/c                                            | UP.1/1/2014                                        | 13-03-2014    | 01-04-2014                 | Al-15002000074                 | 13-03-2014                     | Pilihan (Jabatan<br>Struktural) | Prosedur Kenaikan<br>Pangkat | interview version version ver |
| m(b                                              | UP.1/1/2010                                        | 10-03-2010    | 01-04-2010                 | Al-15002000117                 | 03-03-2010                     | Reguler                         |                              | 🖍 Ubah<br>🗎 Hapus                                                                                                    |
| 111/a<br>Golongan pada saat<br>Pengangkalan CPNS | 999                                                | 01-04-2006    | 01-04-2006                 |                                |                                |                                 |                              | 🖍 Ubah<br>🗎 Hapus                                                                                                    |
| Form Riwayat Golongan                            |                                                    |               |                            |                                |                                |                                 |                              |                                                                                                    |
| Golongan                                         | I/a                                                | ~             |                            |                                |                                | Masa Kerja Golongan<br>Tahun    |                              |                                                                                                    |
| Nomor SK                                         | UP.1/1/2014                                        | 1             |                            | Masa Ker<br>Bulan              | ja Golongan                    | 0                               |                              |                                                                                                    |
| Tanggal SK                                       | 13-03-2014                                         |               | TMT<br>Golonga             | 01-04-20                       | 14                             |                                 |                              |                                                                                                    |
| Nomor BKN                                        | AI-1500200                                         | 0074          |                            |                                |                                |                                 |                              |                                                                                                    |
| Tanggal BKN                                      | 13-03-2014                                         |               |                            |                                |                                |                                 |                              |                                                                                                    |
| Jenis KP                                         | Pilihan (Ja                                        | batan Strukt  | ural)                      |                                | •                              |                                 |                              |                                                                                                    |
| 🕂 Tambah 🛛 🛤 1                                   | Datal 🛛 🛏 Simp                                     | an            |                            |                                |                                |                                 |                              |                                                                                                    |

- Pilih jenis golongan kemudian isilah Masa Kerja Tahun dan Bulan, Nomor SK, Tanggal SK, TMT Golongan, Nomor BKN, Tanggal BKN dan Jenis KP.
- Untuk menyimpan isian data riwayat golongan, klik tombol
   Simpan
   Untuk membatalkan isian klik tombol

🗟 Batal

Jika data berhasil akan muncul konfirmasi berikut <sup>ок</sup> untuk menyimpan atau klik ini, kemudian klik tombol Cancel tombol untuk kembali ke form isian data riwayat.

| Apakah anda yakin untuk menyimpan data golongan ini? |        | ×  |
|------------------------------------------------------|--------|----|
|                                                      | Cancel | ОК |

- Untuk menghapus data riwayat, klik tombol •
- Data Riwayat Pendidikan
  - 🕂 Tambah Klik tombol untuk menambahkan atau klik tombol 🖍 Ubah untuk mengubah data riwayat pendidikan.

| Data Otalila Data P                           | osisi Data Riwayat                                                                           | Data Guru                                                                                               | Data Dokter Sta                                                                  | keholders                   |                    |        |
|-----------------------------------------------|----------------------------------------------------------------------------------------------|----------------------------------------------------------------------------------------------------|----------------------------------------------------------------------------------|-----------------------------|--------------------|--------|
| Keluarga Golongan                             | Pendidikan Dil                                                                               | klat Struktural                                                                                         | Diklat Fungsional                                                                | Jabatan                     |                    |        |
| Riwayat Pendidikan                            |                                                                                              |                                                                                                    |                                                                                  |                             |                    |        |
| Pendidikan                                    | Tgl Lulus                                                                                    | Tahun Lulus                                                                                             | Nomor Ijazah                                                                     | Nama Sekolah                | Pendidikan Pertama | Aksi   |
| S-1 TEKNIK INFORMATIKA                        | A 04-12-2004                                                                                 | 2004                                                                                                    |                                                                                  | UNIVERSITAS ISLAM INDONESIA | Үа                 | 🖍 Ubah |
| Pendidikan                                    | S-1 TEKNIK INFOR                                                                             | RMATIKA                                                                                                 |                                                                                  | S-1/Sarjana                 |                    |        |
| Fanggal Lulus                                 | Pendidikan yang di<br>mendapat persetuj<br>04-12-2004                                        | iinput adalah pendi<br>juan pendidikan dar<br>V<br>Pendi<br>penga<br>sebag                              | <b>dikan yang</b><br>ri BKN<br>Tahun<br>dikan Lulus<br>Ingkatan<br>ai            | 2004                        |                    |        |
| Tanggal Lulus<br>Nomor Ijazah                 | Pendidikan yang di<br>mendapat persetuj<br>04-12-2004<br>01/ST/INFORMATI                     | iinput adalah pendi<br>iuan pendidikan dar<br>Pendi<br>penga<br>sebag<br>CPNS                           | <mark>dikan yang<br/>ri BKN<br/>Tahun<br/>Idikan Lulus<br/>ngkatan<br/>ai</mark> | 2004                        |                    |        |
| Fanggal Lulus<br>Nomor Ijazah<br>Nama Sekolah | Pendidikan yang di<br>mendapat persetuj<br>04-12-2004<br>01/ST/INFORMATI<br>UNIVERSITAS ISL/ | iinput adalah pendi<br>iuan pendidikan dar<br>Pendi<br>penga<br>sebag<br>CPNS<br>IKA/2004<br>MINDONESIA | dikan yang<br>ri BKN<br>Tahun<br>Idikan Lulus<br>Ingkatan<br>ai                  | 2004                        |                    |        |

Ketik nama pendidikan sesuai dengan ijazah kemudian pilih. • Kode, Nama Pendidikan dan Tingkat Pendidikan akan otomatis terisi.

Jika referensi nama pendidikan tidak ditemukan, klik tombol 🤨 untuk masuk ke Sistem Helpdesk. Isilah NIP Baru dan Tempat Lahir kemudian klik tombol

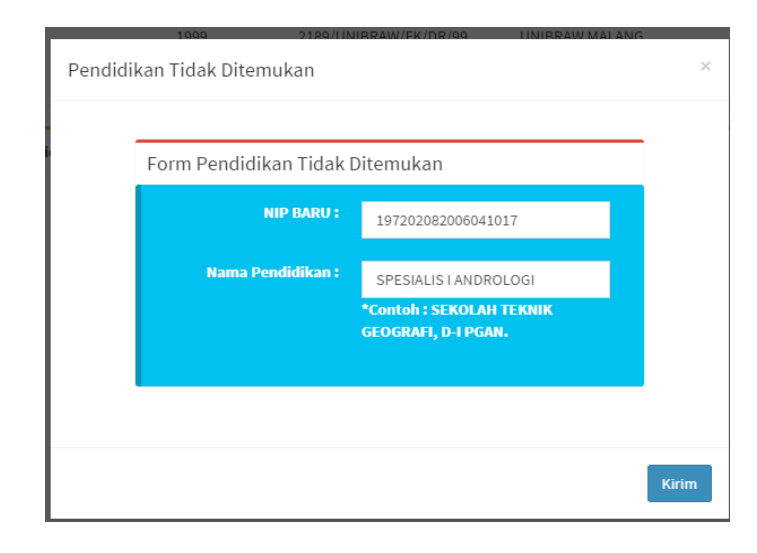

• Nomor tiket pengaduan permasalahan akan ditampilkan seperti berikut

kemudian klik tombol <u>Cetak</u> untuk mencetak bukti tiket pengaduan permasalahan.

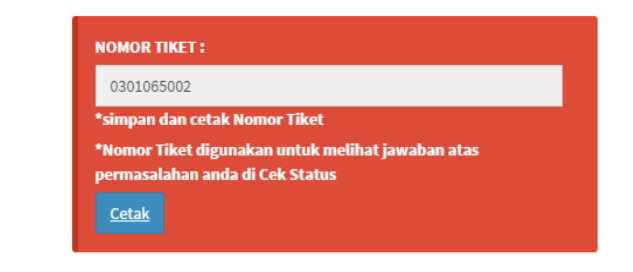

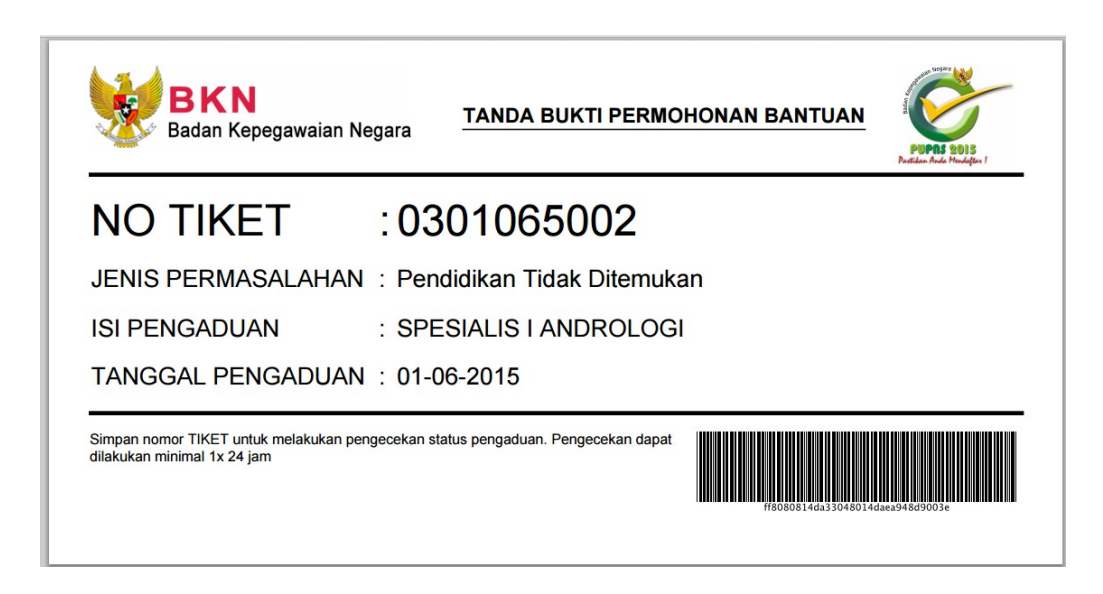

- Isi kolom Tanggal Lulus, Tahun Lulus, Nomor Ijazah, Nama Sekolah, Gelar Depan atau Belakang.
- Berikan tanda checklist 🗾 jika pendidikan yang kita masukan adalah pendidikan pertama saat pengangkatan sebagai CPNS.

- Untuk menyimpan isian data riwayat pendidikan, klik tombol
   Simpan
   Untuk membatalkan isian klik tombol
   Batal
   Jika data berhasil akan muncul konfirmasi berikut ini, kemudian klik tombol
- Cancel untuk kembali ke form isian data riwayat.

| Apakah anda yakin untuk menyimpan data pendidikan ini? |        | ×  |
|--------------------------------------------------------|--------|----|
|                                                        | Cancel | ОК |

- Untuk menghapus data riwayat, klik tombol
- Riwayat Pendidikan dapat diupdate jika Pendidikan terakhir ataupun Pendidikan yang sudah dimiliki sebelumnya belum terkini.
- Jika setelah dicari dan referensi Pendidikan tidak ditemukan, maka dapat masuk ke menu Bantuan untuk melaporkan referensi Pendidikan yang belum ada ke BKN untuk dapat ditambahkan.
- Data Riwayat Diklat Struktural
- Klik tombol
   Tambah untuk menambahkan atau klik tombol
   Ubah untuk mengubah data riwayat diklat struktural.

|                         | Data Nindyat                 | Data Guru         | Data Dokter Stakeholders    |                  |
|-------------------------|------------------------------|-------------------|-----------------------------|------------------|
| Keluarga Golongan       | Pendidikan                   | Diklat Struktural | Diklat Fungsional Jabatan   |                  |
| iwayat Diklat           |                              |                   |                             |                  |
| Nomor                   |                              | Tahun             | Nama Diklat Struktural      | Aksi             |
|                         |                              |                   |                             |                  |
| 019/SEPALA.PIM/001/2014 |                              | 2014              | SEPALA/ADUM/DIKLAT PIM TKJV | 🖍 Ubah 📔 🛗 Hapus |
| 019/SEPALA.PIM/001/2014 | 019/SEPALA.PIM               | 2014              | SEPALA/ADUM/DIKLAT PIM TKJV | ✓ Ubah 📔 🛍 Hapus |
| 019/SEPALA-PIM/001/2014 | 019/SEPALA.PIN<br>25-06-2014 | 2014<br>4/001/20  | SEPALA/ADUM/DIKLAT PIM TKJV | ✓ Ubah 📔 🛅 Hapus |

- Ketik Nomor, Tanggal, Tahun dan Nama Diklat Struktural. Khusus untuk nama Diklat Struktural, ketik nama diklat, kemudian pilih nama diklat struktural yang sesuai setelah tampil daftar nama diklat.
- Untuk menyimpan isian data riwayat jabatan struktural, klik tombol Fismpan. Untuk membatalkan isian klik tombol
   Fismpan Jika data riwayat diklat struktural telah disimpan, akan muncul konfirmasi seperti berikut ini :

| Cancel OK |
|-----------|

- Klik tombol <sup>OK</sup> untuk menyimpan atau klik tombol <sup>Cancel</sup> untuk kembali ke form isian data riwayat.
- Untuk menghapus data riwayat diklat struktural, klik tombol
   Hapus

| Apakah anda yakin ingin menghapus Diklat ini? | ×         |
|-----------------------------------------------|-----------|
|                                               | Cancel OK |

Klik tombol untuk menyimpan atau klik tombol Cancel untuk kembali ke form isian data riwayat.

- Data Riwayat Diklat Fungsional
  - Klik tombol Tambah untuk menambahkan atau klik tombol Ubah untuk mengubah data riwayat diklat fungsional.

|                     |                             |                 | _                                     |                        |           |                      |                                                       |                                                                                                    |
|---------------------|-----------------------------|-----------------|---------------------------------------|------------------------|-----------|----------------------|-------------------------------------------------------|----------------------------------------------------------------------------------------------------|
| DataUta             | ma 🛛 Data Posisi            | Data Riway      | rat Data Guru                         | Data Dokter Sta        | keholders |                      |                                                       |                                                                                                    |
| Keluarga            | Golongan F                  | Pendidikan      | Diklat Struktural                     | Diklat Fungsional      | Jabata    | n                    |                                                       |                                                                                                    |
| Riwayat D           | liklat                      |                 |                                       |                        |           |                      |                                                       |                                                                                                    |
| Tipe                | Instansi                    | Jenis<br>Diklat | Nama Diklat                           |                        | Tahun     | Lama Diklat<br>(jam) | Institusi Penyelenggara                               | Aksi                                                                                                    |
| Formal              | Lain-Lain                   |                 | DEVELOPMENT OF TH<br>STRATEGIC ROADMA | HE NATIONAL HRM/D<br>P | 2014      | 0                    | INSTITUTE OF GOVERNMENTAL STUDIES AT KOREA UNIVERSITY | 🖍 Ubah 👔                                                                                                    |
| Formal              | Dadan Kepegawalan<br>Negara |                 | CONVERSATION PRO<br>INTERLINGUA       | GRAM ELEMENTARY-       | 2014      | 60                   | INTERLINGUA                                           | international and the second second |
| Formal              | Badan Kepegawaian<br>Negara |                 | Conversation Progra                   | m Elementary           | 2014      | 60                   | Interlingua                                           | ✓ Ubah                                                                                                    |
|                     |                             |                 |                                       |                        |           |                      |                                                       |                                                                                                    |
| Form Riw            | rayat Diklat Fungsional     | I               |                                       |                        |           |                      |                                                       |                                                                                                    |
| Tipe Dikla          | at                          | Formal          |                                       | •                      |           |                      |                                                       |                                                                                                    |
| Jenis Dikl          | lal                         | HUMAN RES       | OURCE MANAGEMENT                      |                        | Ð         |                      |                                                       |                                                                                                    |
| Nama Dik            | lat                         | DEVELOPME       | NT OF THE NATIONAL F                  | IRM/D STRATEGIC RO/    |           |                      |                                                       |                                                                                                    |
| Lamanya<br>Jam)     | Diklat (dalam               | 80              |                                       |                        |           |                      |                                                       |                                                                                                    |
| Tanggal D           | iklat                       | 29 00 2014      |                                       |                        |           |                      |                                                       |                                                                                                    |
| No Sertili          | ikal                        | 25/1/11/2014    |                                       |                        |           |                      |                                                       |                                                                                                    |
| Instansi            |                             | Lain Lain       |                                       |                        |           |                      |                                                       |                                                                                                    |
| Institus <b>i</b> P | enyelenggara                | INSTITUTE       | DE GOVERNMENTAL STU                   | IDIES AT KOREA UNIVE   |           |                      |                                                       |                                                                                                    |
| +                   | Tambah 🏼 🏞 Batal            | 📙 🗎 Simpa       | a                                     |                        |           |                      |                                                       |                                                                                                    |

- Pilih tipe diklat, Formal atau Normal.
- Ketik dan pilih Jenis Diklat dan Nama Diklat. Jika nama diklat fungsional tidak ada dalam daftar, klik tombol 💿 untuk masuk ke Sistem Helpdesk.

Isilah NIP Baru dan Nama Diklat Fungsional kemudian klik tombol Kirim.

| Diklat F | ungsional Tidak Ditemuka | n                                     | ×     |
|----------|--------------------------|---------------------------------------|-------|
|          | Form Diklat Fungsional 1 | idak Ditemukan                        | _     |
| 1        | NIP BARU :               | 198206082006042004                    |       |
|          | Nama Diklat Fungsional : | MAN RESOURCES DEVELOPMENT             |       |
|          |                          | DASAR, KURSUS SANITASI TEPAT<br>GUNA. |       |
|          |                          |                                       |       |
|          |                          |                                       | Kirim |

Nomor tiket pengaduan permasalahan akan ditampilkan seperti berikut

kemudian klik tombol <u>Cetak</u> untuk mencetak bukti tiket pengaduan permasalahan.

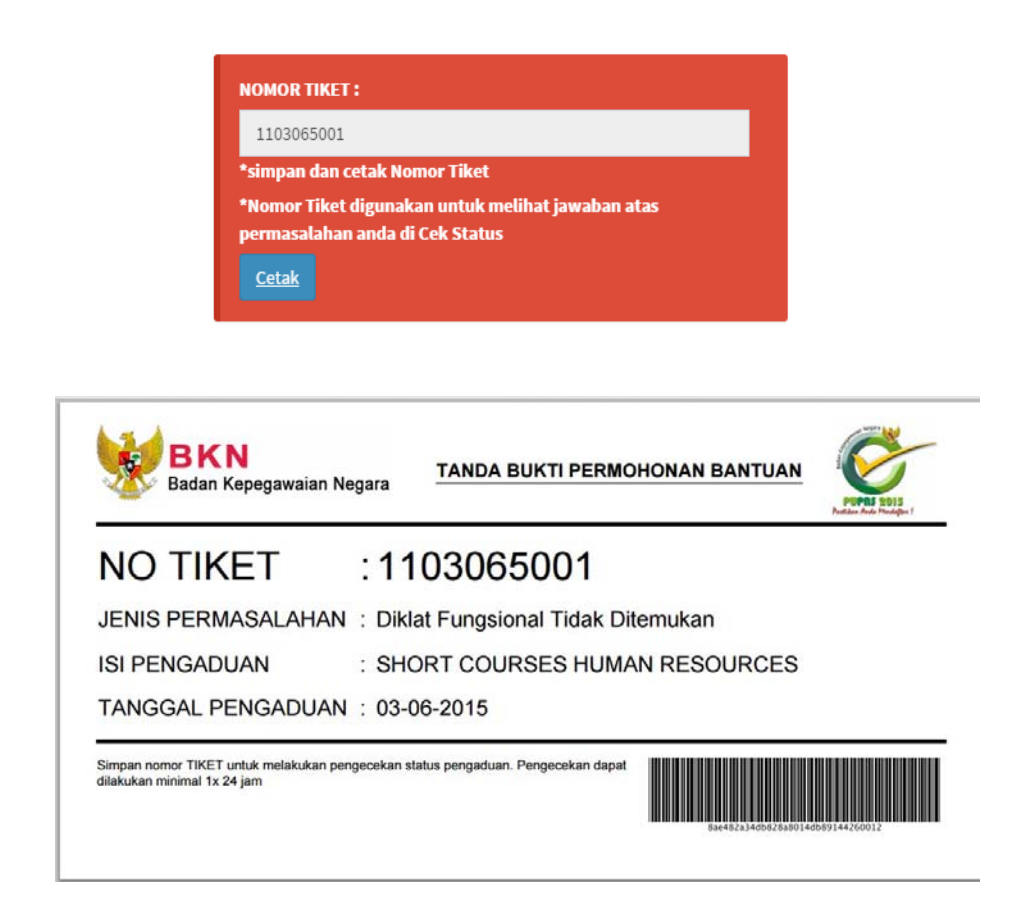

Isilah kolom Lamanya Diklat, Tanggal Diklat, No Sertifikat, Instansi dan Institusi Penyelenggara.

Untuk menyimpan isian data riwayat diklat fungsional, klik tombol
 Simpan
 Untuk membatalkan isian klik tombol
 Batal
 Jika data riwayat diklat fungsional telah disimpan, akan muncul konfirmasi seperti berikut ini :

|        | ^      |
|--------|--------|
| Cancel | ок     |
|        | Cancel |

• Klik tombol <sup>Οκ</sup>untuk menyimpan atau klik tombol <sup>Cancel</sup> untuk kembali ke form isian data riwayat.

Untuk menghapus data riwayat diklat fungsional, klik tombol
 Hapus

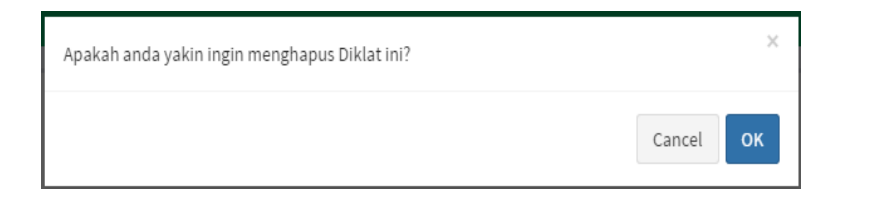

Klik tombol <sup>ok</sup> untuk menyimpan atau klik tombol <sup>Cancel</sup> untuk kembali ke form isian data riwayat.

- Data Riwayat Jabatan
  - Klik tombol Tambah untuk menambahkan atau klik tombol

| Data Utama 👘 Data Pos     | isi Dala Riwaya                | it Data Guru Data Dokter                                          | Stake       | eholders       |              |                   |                 |                   |                   |
|---------------------------|--------------------------------|-------------------------------------------------------------------|-------------|----------------|--------------|-------------------|-----------------|-------------------|-------------------|
| Keluanga Golongan         | Pendidikan                     | Uiklat Struktural — Uiklat Lungs                                  | ional       | Jabatan        |              |                   |                 |                   |                   |
| Riwayat Jabatan           |                                |                                                                   |             |                |              |                   |                 |                   |                   |
| Jenís Jabatan             | instansi                       | Unor                                                              | Eseton      | TMT<br>Jabatan | Tgi 5K       | TMT<br>Pelantikan | No SK.          | Prosedur<br>Asəl  | Aksi              |
| FUNGSIONAL_TERTENTU       | Baɗan<br>Kepegawaian<br>Negara | SEKSI PENGEMBANGAN<br>TERNOLOGI APLIKASI                          |             | 01-01-2011     | 01 04 2011   |                   | 99              | Mutasi<br>Jabatan | 🖍 Ubah<br>📋 Hapus |
| FUNGSIONAL_TERTENTU       | Baɗan<br>Kepegawalan<br>Negara | DIREKTORAT PENGOLAHAN DATA                                        |             | 01-01-2011     | 31-12-2010   |                   | 194/KEP/2010    | Mutasi<br>Jabatan | ✓ ubah            |
| STRUKTURAL                | Badan<br>Kepegawaian<br>Negara | SEKSI INTEGRASI PROGRAM<br>APLIKASI                               | IV.a        | 10-06-2013     | 05-06-2013   | 10-06-2013        | 153/KEP/2013    | Mutasi<br>Jabatan | 🖍 Ubah<br>🗎 Hapus |
| STRUKTURAL                | Badan<br>Kepegawaian<br>Negara | SEKSI PENGELOLAAN DATABASE<br>KEPEGAWAIAN PEGAWAI NEGERI<br>SIPIL | IV.a        | 07-08-2014     | 25-07-2014   | 07-08-2014        | 128/KEP/2014    | Mutasi<br>Jabatan | ✓ Ubah            |
| Form Riwayat Jabatan      |                                |                                                                   |             |                |              |                   |                 |                   |                   |
| Jenis Jabatan             | Struktural                     |                                                                   | •           |                |              |                   |                 |                   |                   |
| nstansi Kerja             | Badan Kepeg                    | awalari Negara Ke                                                 | tuan<br>rja | Badan Ke       | pegawalan Ne | gara              |                 |                   |                   |
| Init Organisasi           | SEKSI PENGE                    | OLAAN DIATABASE KEIPEGAWAIAN PEI                                  | SAWAI NEG   | ERI SIPIL      |              | Ca                | ri Unor         | 0                 |                   |
| lama Unor                 | SEKSI PENGE                    | LOLAAN DATABASE KEPEGAWAIAN PE                                    | GAWAI NEG   | GERI SIPIL     |              |                   |                 |                   |                   |
| Init Organisasi Induk     | SUB DIREKTO                    | RAT PENGOLAHAN DATA                                               |             |                |              |                   |                 |                   |                   |
| abatan Struktural         | Kepala SEKSI                   | PENGELOLAAN DATABASE KEPEGAWA                                     | IAN PEGAV   | VAI NEGERI S   | Eselon       | IV.a              |                 | •                 |                   |
| abatan Fungsional         | Ketik nama J                   | abatan Fungsional (autocomplete)                                  |             |                |              | θ                 |                 |                   |                   |
| labatan Fungsional Umum   | Ketik nama J                   | abatan Fungsional Umum (autocomp                                  |             |                |              | θ                 |                 |                   |                   |
| IMT 07-00-2014<br>Jabatan |                                | Tgl 5K 25-07-2014                                                 |             | No 5K          | 128/KE       | P/2014            | TMT<br>Pelantik | 07-C              | 08-2014           |
| + Tambah 🖡 B              | atal 🗎 Sempan                  |                                                                   |             |                |              |                   |                 |                   |                   |

- Pilih Jenis Jabatan : Struktural, Fungsional Tertentu atau Fungsional Umum.
- Kolom Instansi Kerja akan terisi otomatis.
- Ketik dan pilih Unit Organisasi atau Unit Kerja. Khusus untuk

Nama Jabatan Struktural dan Eselon akan terisi secara otomatis setelah memilih Unit Organisasi. Sedangkan untuk mengisi kolom Jabatan Fungsional atau Jabatan Fungsional Umum. Nama Unor akan terisi otomatis.

Jika referensi unit organisasi tidak ditemukan, klik tombol untuk masuk ke Sistem Helpdesk. Isilah NIP Baru dan Nama

Sekolah kemudian klik tombol

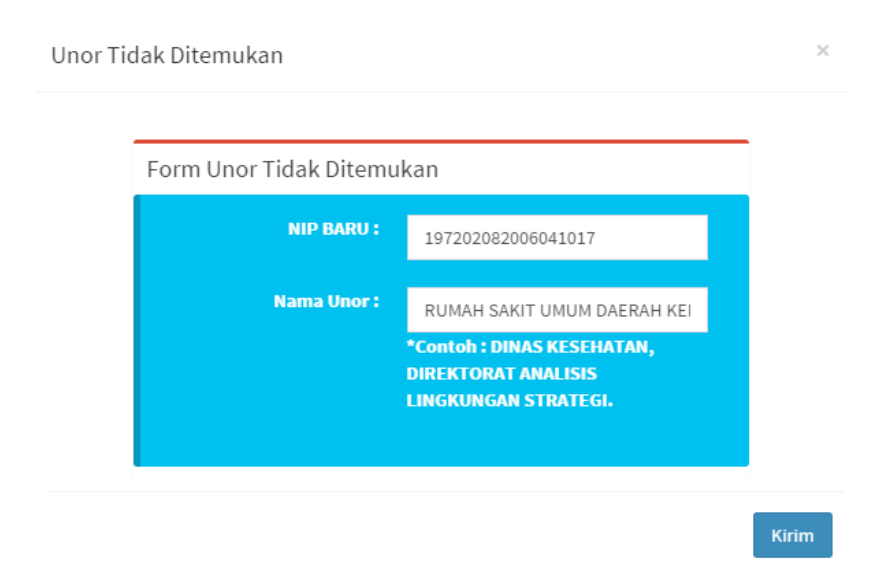

Nomor tiket pengaduan permasalahan akan ditampilkan seperti berikut kemudian klik tombol Cetak untuk mencetak bukti tiket pengaduan permasalahan.

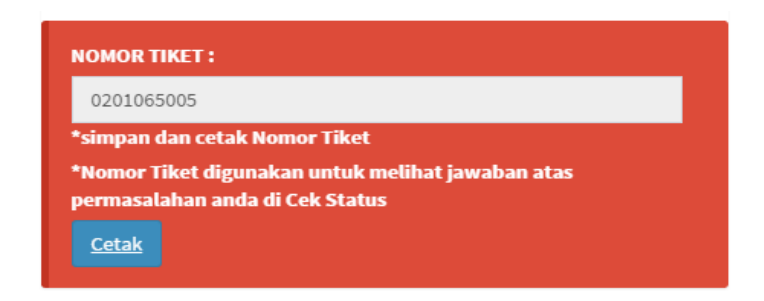

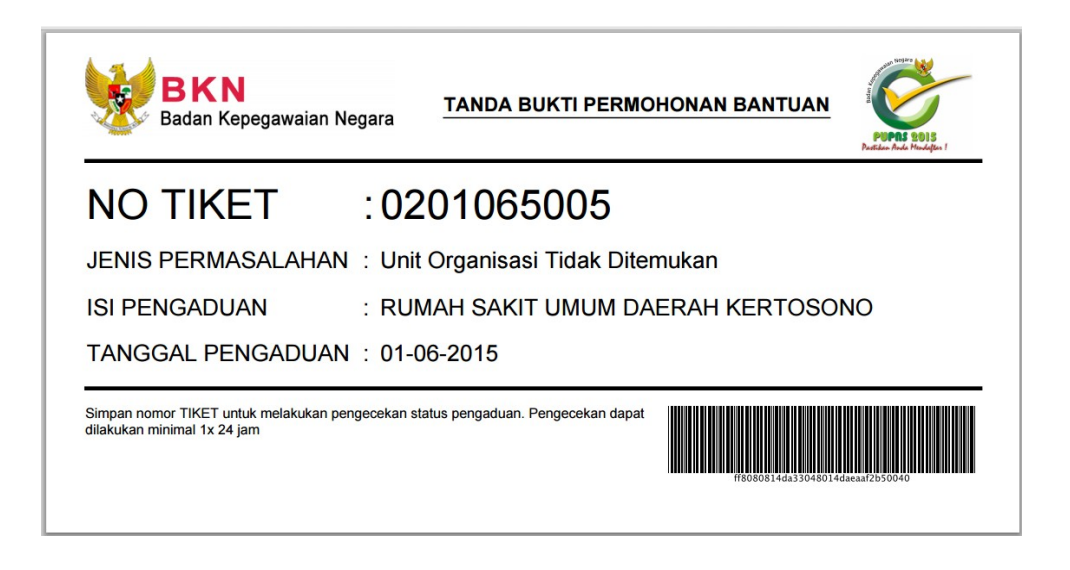

- Isi kolom TMT Jabatan, Tanggal SK, Nomor SK dan TMT Pelantikan.
- Untuk menyimpan isian data riwayat jabatan, klik tombol
   Simpan
   Untuk membatalkan isian klik tombol
   Batal
   Jika data riwayat jabatan telah disimpan, akan muncul konfirmasi seperti berikut ini :

| EEIHEHIITAH KUTA SUD DAGIAN ZI                      | 0-03-2013 | 11-03- |    |
|-----------------------------------------------------|-----------|--------|----|
| Apakah anda yakin untuk menyimpan data jabatan ini? |           |        | ×  |
|                                                     |           |        |    |
|                                                     |           | Cancel | ок |

- Klik tombol <sup>OK</sup> untuk menyimpan atau klik tombol <sup>Cancel</sup> untuk kembali ke form isian data riwayat.
- Untuk menghapus data riwayat jabatan, klik tombol

| Apakah anda yakin ingin menghapus Jabatan ini? |        | ×  |
|------------------------------------------------|--------|----|
|                                                | Cancel | ок |

Klik tombol <sup>ok</sup> untuk menyimpan atau klik tombol <sup>Cancel</sup> untuk kembali ke form isian data riwayat.

• Setelah data tersimpan, riwayat jabatan akan ditampilkan seperti berikut ini :

| IP Baru<br>IP Lama                        |               | 1966100419940<br>140305060                    | 022003               |                   | Instan                       | si Kerja                    |                   |                 | Pemerintah F     | (ota Bandung   |
|-------------------------------------------|---------------|-----------------------------------------------|----------------------|-------------------|------------------------------|-----------------------------|-------------------|-----------------|------------------|----------------|
| Data Utama                                | Data Posi     | si Data Riwaya                                | at Data Guru         | Data Dokter       |                              |                             |                   |                 |                  |                |
| Keluarga                                  | Golongan      | Pendidikan                                    | DIKIAL SURUKUUTAI    | Diktat Fungsional | Japaran                      |                             |                   |                 |                  |                |
| iwayat Jaba                               | tan           |                                               |                      |                   |                              |                             |                   |                 | 2                |                |
| Jenis Jabata                              | n             | Instansi                                      | Unor                 | Eselon            | TMT<br>Jabatan               | Tgl SK                      | TMT<br>Pelantikan | No<br>SK        | Prosedur<br>Asal | Aksi           |
| iwayat Jaba<br>Jenis Jabata<br>FUNGSIONAL | n<br>TERTENTU | <b>Instansi</b><br>Pemerintah Kota<br>Bandung | Unor<br>DINAS KESEHA | Eselon<br>TAN     | TMT<br>Jabatan<br>01-04-1996 | <b>Tgl SK</b><br>28-03-1994 | TMT<br>Pelantikan | No<br>SK<br>001 | Prosedur<br>Asal | Aksi<br>✓ Ubah |

# • Data Guru

Data Guru dapat diisi jika jenis jabatan fungsional PNS adalah Guru. Untuk menambahkan riwayat data guru, lakukan langkah berikut ini:

• Klik tombol + Tambah untuk menambahkan riwayat data guru.

|                                                                                                    | endudsjól (julistas hungsinna) (sins. )                                                                             |    |
|----------------------------------------------------------------------------------------------------|----------------------------------------------------------------------------------------------------|----|
| Form Data Rheayat Goru                                                                                                    |                                                                                                    |    |
| Nama Sekolah<br>Induk/SATMINGKAL                                                                                                    | SMP HEQRE SD                                                                                                    |    |
| Kama Sekolah Mengajar                                                                                                    | BMP NECEN S2                                                                                                    |    |
| lepala Sekolah                                                                                                    | 8                                                                                                    |    |
| Ndang Studi                                                                                                    | GURU BINBINGAN GAN KONSELING / KONSELOR                                                                             |    |
| Kata Pelajaran                                                                                                    | Benbingan dan Konseling (Konseler)                                                                                  |    |
| MT Mengajar                                                                                                    | 31.04.0113                                                                                                    |    |
| NO JEMES SER                                                                                                    | AH NAMA SEROLAH INDUK NAMA SEKOLAH MENGAJAR INDANG STUDI MATA PELAJARAN TI                                          | нт |
| Ri Sapa R S                                                                                                    | AH NAMA SEROLAH INDUK NAMA SEKOLAH MENGAJAR BIDANG STUDI MATA PELAJARAN TI                                          | нt |
| Ri sepen R so<br>Rimayat Mengajar<br>NO JUNIS SER<br>erem Data Gore<br>unjangan Sertifikasi                                                                                                    | AH NAMA SEROLAH INDUK NAMA SEROLAH MENGANAR INDANG STUDI MATA PELAMBAN TI                                           | мt |
| Rimayat Mengajar<br>NO JUMIS SEK<br>Nom Data Care<br>Innjangan Sertifikaal<br>XK Sertifikaal                                                                                                    | AH NAMA SEKOLAH INDUK NAMA SEKOLAH MENGAJAR INDANG STUDI MATA PELAJARAN TI<br>Sudah () delum<br>Tude 2009           | MT |
| Ri sepen Ri se<br>Riwayat Mengajar<br>NO JONES SEK<br>Norm Data Garu<br>Ingangan Sertifikasi<br>Sentlikasi<br>Jam Delajar per Mingga<br>Jam)                                                                                                    | AH NAMA SEKOLAH INDUK NAMA SEKOLAH HENGAJAR BIDANG STUDI MALA PELAJARAN TI<br>Sudah (5, delum<br>11.50.009<br>20    | MŤ |
| IM     Septem     IM     Septem       IM     Maxayat Mengajar       HO     JUMES SEK       HO     JUMES SEK       Interimingen Sentifikaal       Sentifikaal       Jane Belajar per Mingga       Jane       IM     Sergen       IM     Sergen                                                   | AH NAMA SEKOLAH INDUK NAMA SEKOLAK HENGAJAR BIDANG STUDI MALA PELAJARAN TI<br>Sudah (), delum<br>IL do coop<br>II   | MT |
| Ri sapa Ri sa<br>Rinayat Mengajar<br>NO RMS SER<br>Intern Data Gara<br>Intern Data Gara<br>Intern Data Gara<br>Intern Data Gara<br>Intern Data Gara<br>Intern Data Gara<br>Intern Data Gara<br>Intern Data Gara<br>Intern Data Gara<br>Intern Data Gara<br>Intern Data Gara<br>Intern Data Gara | AH NAMA SEKOLAH INDUK NAMA SEKOLAH MENGAJAB INDANG STUDI MATA PELAJABAN TI<br>Sudah (), delum<br>II. de 2009<br>II. | MT |

- Pilih Tipe Sekolah :
  - ✓ Negeri, Pilihan ini untuk PNS Guru yang bekerja pada Sekolah Negeri.
  - ✓ Swasta, Pilihan ini untuk PNS Guru yang dipekerjakan atau diperbantukan pada Sekolah Swasta. Untuk sekolah swasta, entri kolom Sekolah Induk yang sesuai dengan SK Penempatan, lalu entri kolom Sekolah Swasta tempat mengajar.

Masukan nama sekolah negeri tempat mengajar kemudian pilih yang sesuai.

• Masukan Nama Sekolah Induk/SATMINGKAL (Satuan Admin Pangkal) tempat mengajar PNS Guru.

Untuk Sekolah Negeri, ketik nama Sekolah Induk/Satminkal kemudian pilih dari daftar nama sekolah yang ditampilkan. Sedangkan untuk PNS Guru yang mengajar di Sekolah Swasta, masukan nama Sekolah Induk/Satminkal yang sesuai dengan SK Penempatan kemudian masukan nama sekolah tempat mengajar seperti pada gambar berikut ini :

| Data Utama 🔋 Data Posi               | si Data Riwayat Data Guru Data Dokter Stakeholders |     |
|--------------------------------------|----------------------------------------------------|-----|
| Data ini hanya diisi jika Anda       | menduduki Jabatan Fungsional Guru                  |     |
| orm Data Riwayat Guru                |                                                    |     |
| Nama Sekolah<br>Induk/SATMINGKAL     | SMP NEGERI 52                                      | Θ   |
| Nama Sekol <mark>a</mark> h Mengajar | SMP NEGERI 52                                      | θ   |
| Kepala Sekolah                       | [ <b>9</b> ]                                       |     |
| Sidang Studi                         | GURU BIMBINGAN DAN KONSELING / KONSELOR            | •   |
| Mata Pelajaran                       | Bimbingan dan Konseling (Konselor)                 | • 0 |
| IMT Mengajar                         | 01-04-2015                                         |     |

• Jika nama sekolah tidak ditemukan, klik tombol **U**untuk masuk ke Sistem Helpdesk. Isilah NIP Baru dan Nama Sekolah

kemudian klik tombol

| Form Sekolah Tidak Dit | emukan                                              |
|------------------------|-----------------------------------------------------|
| NIP BARU :             | 197401271998022002                                  |
| Nama Sekolah :         | SLTP NEGERI 1 BAGOR                                 |
|                        | *Contoh : SD Negeri Baron 1, SLTP<br>Negeri 1 Kroya |
|                        |                                                     |

Nomor tiket pengaduan permasalahan akan ditampilkan seperti berikut

kemudian klik tombol <u>Cetak</u> untuk mencetak bukti tiket pengaduan permasalahan.

| NOMOR TIKET                  |                                                 |            |  |
|------------------------------|-------------------------------------------------|------------|--|
| 0730055001                   |                                                 |            |  |
| *simpan dan c                | tak Nomor Tiket                                 |            |  |
| *Nomor Tiket<br>permasalahan | igunakan untuk melihat ja<br>Inda di Cek Status | waban atas |  |
| Cetak                        |                                                 |            |  |

| BKN<br>Badan Kepegawaian Ne                                            | Jara TANDA BUKTI PERMC                    |                                  |
|------------------------------------------------------------------------|-------------------------------------------|----------------------------------|
| NO TIKET                                                               | :0701065002                               |                                  |
| JENIS PERMASALAHAN                                                     | : Sekolah Tidak Ditemukan                 |                                  |
| ISI PENGADUAN                                                          | SD NEGERI I GONDANG                       |                                  |
| TANGGAL PENGADUAN                                                      | : 01-06-2015                              |                                  |
| Simpan nomor TIKET untuk melakukan peng<br>dilakukan minimal 1x 24 jam | ecekan status pengaduan. Pengecekan dapat | ff8080814da33048014daead9ae40044 |

- Checklist 🔽 pilihan jabatan **Kepala Sekolah**, jika PNS Guru tersebut memiliki jabatan sebagai Kepala Sekolah.
- Pilih Bidang Studi yang diajar, Guru Kelas atau Guru Mata Pelajaran

 Pilih Mata Pelajaran yang sesuai. Jika nama Mata Pelajaran tidak ditemukan, klik tombol Ountuk masuk ke Sistem Helpdesk. Isilah NIP

Baru dan Mata Pelajaran kemudian klik tombol

| Form Mata Pelajaran ⊺io | lak Ditemukan                   |
|-------------------------|---------------------------------|
| NIP BARU :              | 197202082006041017              |
| Mata Pelajaran :        | TEKNOLOGI INFORMASI MULTIME     |
|                         | *Contoh : Sosiologi, Matematika |

Nomor tiket pengaduan permasalahan akan ditampilkan seperti berikut

kemudian klik tombol <u>Cetak</u> untuk mencetak bukti tiket pengaduan permasalahan.

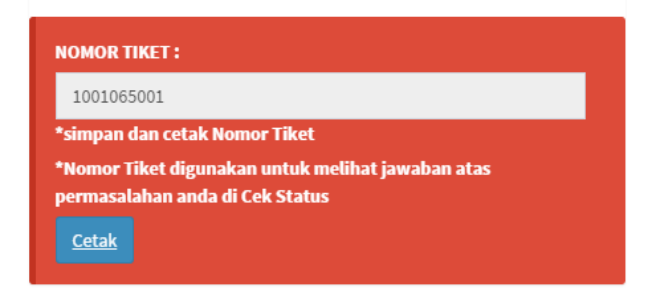

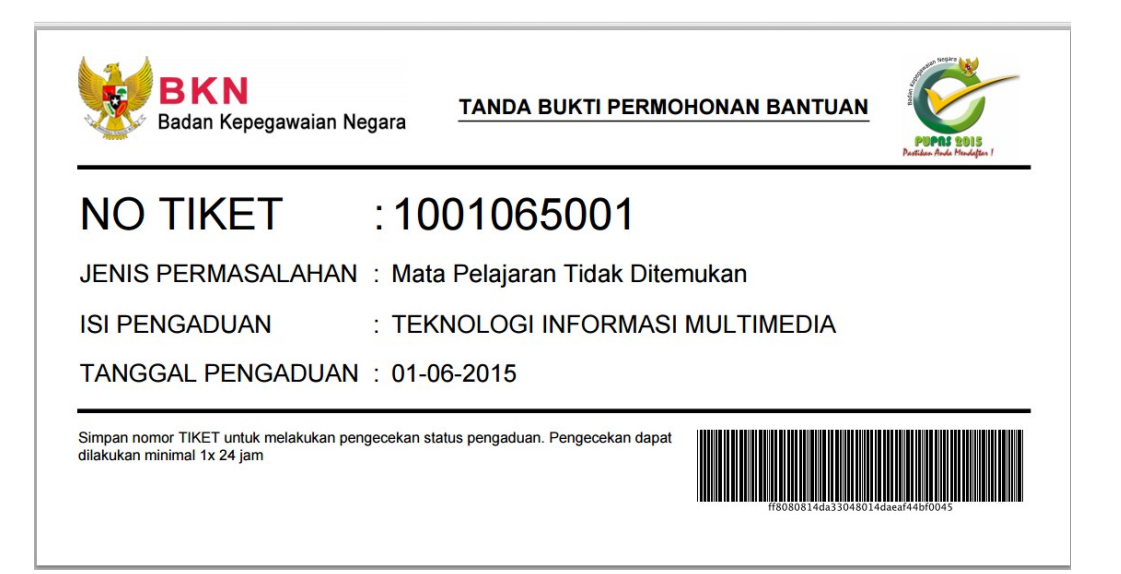

Isilah TMT Mengajar.

Untuk menyimpan klik tombol <sup>R</sup> Simpan , jika akan membatalkan isian klik tombol <sup>R</sup> Batal . Data yang sudah disimpan akan ditampilkan dalam riwayat PNS Guru seperti gambar berikut ini :

| Riway | at Mengajar      |                              |                        |                                            |                                       |                |        |         |
|-------|------------------|------------------------------|------------------------|--------------------------------------------|---------------------------------------|----------------|--------|---------|
| NO    | JENIS<br>SEKOLAH | NAMA SEKOLAH<br>NEGERI/INDUK | NAMA SEKOLAH<br>SWASTA | BIDANG STUDI                               | MATA PELAJARAN                        | тмт            |        |         |
| 1     | SD               | SDN CIJAMBE 2                | SD KARTIKA<br>BANDUNG  | GURU KELAS                                 | Guru Kelas SD                         | 01-10-<br>1998 | 🖍 Ubah | 🛱 Hapus |
| 2     | SD               | SDN PABAKI 6                 |                        | GURU KELAS                                 | Guru Kelas SD                         | 01-02-<br>2000 | 🖍 Ubah | 🛱 Hapus |
| 3     | SMP              | SMP NEGERI 52                |                        | GURU BIMBINGAN DAN KONSELING<br>/ KONSELOR | Bimbingan dan Konseling<br>(Konselor) | 01-06-<br>2013 | 🖍 Ubah | 🛍 Hapus |

- Klik tombol untuk mengubah data riwayat PNS Guru, sedangkan untuk menghapus riwayat PNS Guru klik tombol Hapus
- Isilah data isian sertifikasi PNS Guru seperti gambar di bawah ini, untuk mengubah data klik tombol

| orm Data Guru          |                |  |
|------------------------|----------------|--|
| unjangan Sertifikasi   | ● Sudah  Belum |  |
| K Sertifikasi          | 01-06-2009     |  |
| Jam Belajar per Minggu | 40             |  |
| 🗎 Simpan 🎇 Ba          | a              |  |
|                        |                |  |
|                        |                |  |
|                        |                |  |
|                        |                |  |

 Untuk menghapus data dokter, klik tombol <sup>m</sup>Hapus</sup>. Konfirmasi untuk penghapusan data akan ditampilkan seperti berikut, klik tombol <sup>ok</sup> untuk mengkonfirmasi

| penghapusan<br>membatalkan. | data | dan | klik | tombol | Cancel unt | uk |
|-----------------------------|------|-----|------|--------|------------|----|
|                             |      |     |      |        |            |    |

| Apakah anda yakin? |        | ×  |
|--------------------|--------|----|
|                    | Cancel | ОК |

# • Data Dokter

Data Dokter dapat diisi jika jenis jabatan PNS adalah Dokter. Pada data dokter, PNS dapat memilih tempat bekerja saat ini seperti pada gambar berikut ini :

| ma KEMAWATI<br>P Baru 196610041994i<br>P Lama 140305060 | 022003                    | Nomor Induk Kependudukan<br>Instansi Kerja | Pemerintah Kota Bandung |
|---------------------------------------------------------|---------------------------|--------------------------------------------|-------------------------|
| ata Utama Data Posisi Data Riway.                       | at Data Guru Data Dokter  | Stakeholders                               |                         |
| Data ini hanya diisi jika Anda menduduki Jab:           | atan Fungsional Dokter    |                                            |                         |
| Jenis Unit Kesehatan                                    | RUMAH SAKIT               | •                                          |                         |
| Nama Unit Kesehatan                                     | RSUD HASAN SADIKIN        | Θ                                          |                         |
| Jenis Dokter                                            | 🔘 Umum 🖱 Gigi 💿 Spesialis |                                            |                         |
| Bidang Spesialis                                        | Spesialis Penyakit Dalam  |                                            | Θ                       |
| Jumlah Kemampuan Penanganan Dokter<br>Hari              | 30                        |                                            |                         |
| 🎽 Simpan 🗊 Hapus 👫 Batal                                | í.                        |                                            |                         |

Untuk menambahkan riwayat data dokter, lakukan langkah berikut ini :

- Klik tombol 🗾 untuk menambahkan riwayat data dokter.
- Klik pilihan jenis unit kesehatan sesuai dengan unit kerja dokter. Jenis Unit Kesehatan terdiri dari :
  - ✓ Rumah Sakit
  - ✓ Puskesmas
  - ✓ Poliklinik
  - ✓ Balai
  - ✓ Kantor Kesehatan Pelabuhan
  - Ketik nama unit kesehatan kemudian pilih yang sesuai dengan unit kerja dokter. Jika nama unit kesehatan tidak ditemukan, klik tombol untuk masuk ke Sistem Helpdesk. Isilah NIP Baru dan Unit Kesehatan kemudian klik tombol Kirim.

| Unit Kes | sehatan Tidak Ditemukan |                                          | ×     |
|----------|-------------------------|------------------------------------------|-------|
|          |                         |                                          | _     |
|          | Form Unit Kesehatan Tid | ak Ditemukan                             |       |
|          | NIP BARU :              | 197202082006041017                       |       |
|          | Unit Kesehatan :        | <u>IKIT UMUM DAERAH</u> KERTOSONO        |       |
|          |                         | *Contoh : Puskesmas, Balai<br>Kesehatan. |       |
|          |                         |                                          |       |
|          |                         |                                          |       |
|          |                         | Kirim                                    | Batal |

Nomor tiket pengaduan permasalahan akan ditampilkan seperti

berikut kemudian klik tombol <u>Cetak</u> untuk mencetak bukti tiket pengaduan permasalahan.

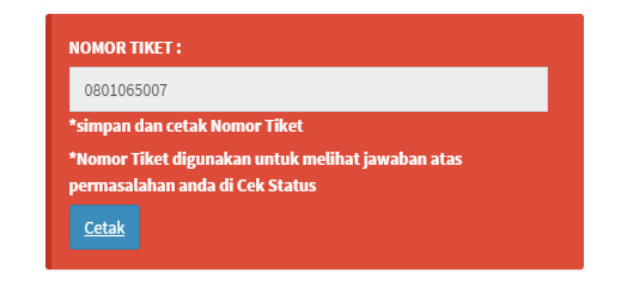

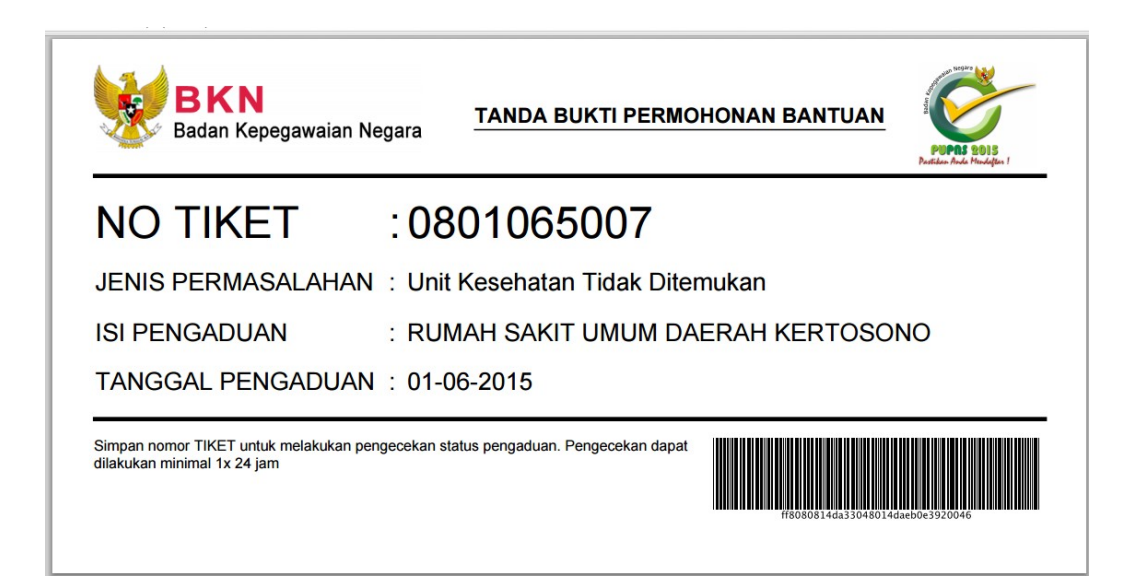

- Pilih jenis dokter, apakah dokter Umum/Gigi/Spesialis.
- Ketik dan pilih referensi Bidang Spesialis untuk Dokter. Jika referensi bidang spesialis tidak ditemukan, klik tombol
   untuk masuk ke Sistem Helpdesk. Isilah NIP Baru dan Unit Kesehatan kemudian klik tombol

| m Bidang Spesialis | Tidak Ditemukan            |
|--------------------|----------------------------|
| NIP BARU :         | 197202082006041017         |
| Bidang Spesialis : | SPESIALIS OBGYN            |
|                    | *Contob : Gigi, Kandungan. |

Nomor tiket pengaduan permasalahan akan ditampilkan seperti berikut kemudian klik tombol Cetak untuk mencetak bukti tiket pengaduan permasalahan.

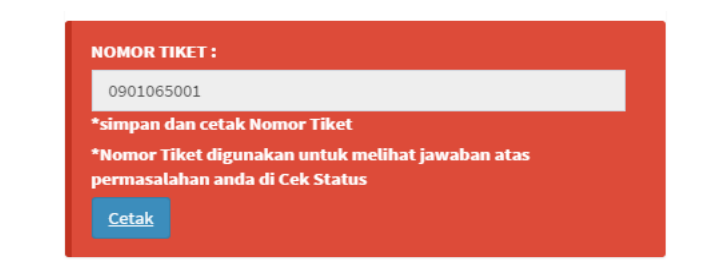

| BKN<br>Badan Kepegawaian Ne                                           | gara TANDA BUKTI PERMOHONAN BANTUAN        | PUPER SDIS<br>Puttane Ande Hendelgas I |
|-----------------------------------------------------------------------|--------------------------------------------|----------------------------------------|
| NO TIKET                                                              | :0901065001                                |                                        |
| JENIS PERMASALAHAN                                                    | : Bidang Spesialis Tidak Ditemukan         |                                        |
| ISI PENGADUAN                                                         | : SPESIALIS OBGYN                          |                                        |
| TANGGAL PENGADUAN                                                     | : 01-06-2015                               |                                        |
| Simpan nomor TIKET untuk melakukan per<br>dilakukan minimal 1x 24 jam | gecekan status pengaduan. Pengecekan dapat | axeb279620048                          |

- Isilah kolom Jumlah Kemampuan Penanganan Dokter Per Hari
- Klik tombol Fishpan untuk menyimpan isian, sedangkan untuk membatalkan input data dokter klik tombol Batal.
- Untuk menghapus data dokter, klik tombol <sup>m</sup>Hapus</sup>. Konfirmasi untuk penghapusan data akan ditampilkan seperti berikut, klik tombol <sup>OK</sup> untuk mengkonfirmasi penghapusan data dan klik tombol <sup>Cancel</sup> untuk membatalkan.

| Apakah anda yakin? |        | ×  |
|--------------------|--------|----|
|                    | Cancel | ОК |

# • Data Stakeholder

Dalam aplikasi ini beberapa *Stakeholder* mempunyai beberapa kuesioner yang diisikan, *Stakeholder* tersebut adalah:

- 1) BPJS Kesehatan, dimana akan dientri data dari PNS yang sudah mempunyai Kartu BPJS Kesehatan.
- BAPERTARUM PNS, dimana akan diberikan kuesioner tentang pelayanan BAPERTARUM dan pemanfaatan BAPERTARUM oleh PNS.
- 3) KPE, dimana akan diberikan kuesioner tentang distribusi KPE kepada PNS dan pemanfaatan KPE.

Untuk dapat mengisi data Stakeholder, lakukan langkah-langkah berikut:

- Klik tombol + Tambah untuk menambahkan data Stakeholder.
- Untuk BPJS Kesehatan, isi Nomor Kartu Peserta dan Nama Peserta
- Untuk Bapertarum PNS, pilih jawaban untuk isian pertanyaan
- Untuk KPE, pilih jawaban untuk isian pertanyaan

| Data Utama Data Posisi Data Rewayat Data Guna Data Dokter | Stakeholders                              |   |
|-----------------------------------------------------------|-------------------------------------------|---|
| H Sept.                                                   |                                           |   |
| 🔯 Mits Keehutan                                           |                                           |   |
| Nomer Karlu Peseta<br>Nama Peseta                         | 1234941890<br>Alina Muteololinaay         |   |
| CO SAPERTARON PHS                                         |                                           |   |
| Apakah talah memiliki rumah?                              | . 10                                      |   |
| Apakah saudara pemah nemantaatkan layanan BAPDRSARIM-PHSF | а.                                        |   |
| Apakah Layanan tersebut?                                  | Bartson sebagan biaya Dang Maka 198 (Uti) |   |
| 💏 sarta Pegawa Daktoonik                                  |                                           |   |
| Agaikah telah memiliki KPET                               | - Ya -                                    | • |
| Bagaimana kondisi XPE and a?                              | Tak                                       |   |
| Beguimana pemanfaatan KPC tersebut?                       | ATM                                       |   |
| M Seeper                                                  |                                           |   |
| Copyright © 2015 Badan Kopeganalan Regura                 |                                           |   |

Untuk menyimpan isian data Stakeholder, klik tombol
 Simpan
 Untuk mengubah isian klik tombol
 Ubah

Setelah perubahan data PNS disimpan, maka PNS dapat mengirim perubahan data tersebut ke Instansi <u>masing-masing</u> untuk dilakukan

verifikasi dengan meng-klik tombol Kirim. Konfirmasi untuk pengiriman data akan ditampilkan seperti gambar berikut kemudian

klik tombol

| Apakah anda yakin ingin mengirim? Data tidak dapat diubah kembali setelah | dikirim. | ×  |
|---------------------------------------------------------------------------|----------|----|
|                                                                           | Cancel   | ок |

| lama<br>OP Nama<br>OP Lama | PUPUT UTAM<br>197401275944022002<br>132599007    | Nomor Induk Rependudukan<br>Instand Rorja | â       | Pertermtah Ka | d. Nganjuk |         |
|----------------------------|--------------------------------------------------|-------------------------------------------|---------|---------------|------------|---------|
| Data Utame Data Poss       | i Data Kwayat Data Guru Data Dokter              |                                           |         |               |            |         |
| Nama Field                 | Data SAPK                                        | Data Perubahan                            | Level 1 | Level 2       | Level 3    | Level 8 |
| Nama                       | PUPUT UTAM                                       |                                           |         |               |            |         |
| Belar Depart               |                                                  |                                           |         |               |            |         |
| Gelar Belakang             | 5.Pd                                             |                                           |         |               |            |         |
| tempat Later               | JOHER                                            |                                           |         |               |            |         |
| tanggal cafur              | 27.03/1874                                       |                                           |         |               |            |         |
| igama                      | <u>i</u>                                         |                                           |         |               |            |         |
| lenis Kalamin              | 3K                                               |                                           |         |               |            |         |
| Int Cpra                   | 01-02-1998                                       |                                           |         |               |            |         |
| Cent Proc                  | 01-12-1999                                       |                                           |         |               |            |         |
| Solongan Ruang             |                                                  |                                           |         |               |            |         |
| Int Colongan Ruang         |                                                  |                                           |         |               |            |         |
| Pendidikan Terakhir        |                                                  |                                           |         |               |            |         |
| Tahun Salus                |                                                  |                                           |         |               |            |         |
| Kedudukan makam            | Akt                                              |                                           |         |               |            |         |
| Jens Pegawa                | PHS Daerah Kab,/Kota yang bekerja pada Kab,/Kota |                                           |         |               |            |         |
| Alamat                     | DS SUCHWARAS PRAMEON                             |                                           |         |               |            |         |
| 110                        |                                                  |                                           |         |               |            |         |
| News                       |                                                  |                                           |         |               |            |         |
|                            |                                                  |                                           |         |               |            |         |

Kemudian cetaklah bukti pengisian formulir e-PUPNS dengan cara meng-klik tombol  $\bigcirc$  Cetak. Formulir perubahan data e-PUPNS akan ditampilkan seperti gambar berikut ini :

| DATA PRIBADI                                                                                                    |                                                    |                                                                                                    |                                                                                                    | POPAS 2015<br>Next les hale Headque I                                              |
|----------------------------------------------------------------------------------------------------|----------------------------------------------------|----------------------------------------------------------------------------------------------------|----------------------------------------------------------------------------------------------------|------------------------------------------------------------------------------------|
|                                                                                                    | DATA BKN                                           |                                                                                                    | DATA PERBAIK                                                                                                    | (AN                                                                                |
| P LAMA / BARU                                                                                                    | 140305060 / 196610041994022003                     |                                                                                                    |                                                                                                    |                                                                                    |
| MA<br>MPAT & TANGGAL LAHIR                                                                                                    | DRG. KEMAWATI<br>PATI 04 Oktober 1966              |                                                                                                    | WATI                                                                                                    |                                                                                    |
| NIS KELAMIN                                                                                                    | Wanita                                             |                                                                                                    |                                                                                                    |                                                                                    |
| T CPNS / PNS                                                                                                    | 01 Februari 1994 / 01 Maret 1997                   |                                                                                                    | 01 Januari 2000 / 01 Januari 2000                                                                                                    |                                                                                    |
| NDIDIKAN TERAKHIR                                                                                                    | S-1/Sarjana                                        |                                                                                                    |                                                                                                    |                                                                                    |
| HUN LULUS                                                                                                    | 1991                                               |                                                                                                    |                                                                                                    |                                                                                    |
| AMA<br>DURNIKAN HURU M                                                                                                    | Kristen                                            |                                                                                                    |                                                                                                    |                                                                                    |
| VIS PEGAWAI                                                                                                    | PNS Daerah Kab./Kota yang bekerja pada             | Kab/Kota                                                                                                    |                                                                                                    |                                                                                    |
| AMAT RUMAH                                                                                                    | PUSAT PELAYANAN KESEHATAN GIGI D                   | AN MULUT                                                                                                    |                                                                                                    |                                                                                    |
| BATAN TERAKHR/TMT                                                                                                    | Dolder Pertama / 01 April 2001                     |                                                                                                    |                                                                                                    |                                                                                    |
| ATUS PERKAWINAN<br>IT KERJA                                                                                                    | Menkah<br>PUSAT PELAYANAN KESEHATAN GIGI E         | AN MULUT                                                                                                    |                                                                                                    |                                                                                    |
|                                                                                                    | Demoistab Vata Danduna / Demoistab Va              | to Donduna                                                                                                    |                                                                                                    |                                                                                    |
| STANSTINDUK) INSTANSI KERUA                                                                                                    | Perferintan Kuta bandung/ Perferintan Ko           | ta Banoung                                                                                                    |                                                                                                    |                                                                                    |
| RIWAYAT GOLONGAN                                                                                                    | TMT                                                | RIWAYAT JA                                                                                                    | BATAN                                                                                                    | TMT                                                                                |
| b Penata Muda Tingkat I                                                                                                    | 01-04-2001                                         | KEPALA SEKSI                                                                                                    | PELAYANAN MEDIS                                                                                                    | 01-05-2015                                                                         |
|                                                                                                    |                                                    |                                                                                                    |                                                                                                    |                                                                                    |
|                                                                                                    |                                                    |                                                                                                    |                                                                                                    |                                                                                    |
| RIWAYAT DIKLAT PIMPINAN<br>MA DIKLAT                                                                                                    | TAHLIN                                             | RIWAYAT PE<br>NAMA PENDIDI                                                                                                    | NDIDIKAN<br>GAN                                                                                                    | TAHU                                                                               |
| PADYA/SPAMA/DIKLAT PIM TK. III                                                                                                    | 2014                                               | S-1 KEDOKTER                                                                                                    | AN GIGI                                                                                                    | 199                                                                                |
| PALA/ADUM/DIKLAT PIM TK.IV                                                                                                    | 2010                                               | SMAAT/FISIK                                                                                                    | A                                                                                                    | 198                                                                                |
|                                                                                                    |                                                    | SEKOLAH DASA                                                                                                    | R                                                                                                    | 1971                                                                               |
|                                                                                                    |                                                    |                                                                                                    |                                                                                                    |                                                                                    |
| RIWAYAR KEYEPANGAN KEUMARI<br>TERANDAN NO NAMA<br>Jagwisth 1 DR YAHYA Ali<br>Jak 1 JK KEVINAIR                                                                                                    | SA<br>RIAMBANG TJIN<br>LIAMBANG                    | RIWAYAT DIA<br>NAMA DIALAT T<br>English Courses                                                                                       | QATTERSI LAINYA<br>EKIESI AINYA<br>For Advanced                                                                                                    | TAHU<br>201                                                                        |
| EIWAYAR KETERANGAN KELUAR<br>ETERNADAN NO NAMA<br>Janorishi 1 DR YAHYA AI<br>nak 1 JIC KEVINAIR<br>RIMAYAT COLAT PIMPINAN                                                                                                    | SA<br>Ruamband tun<br>Lambang                      | RIWAYAT DI<br>NMMA DIRATT<br>English Courses                                                                                          | DATTEONS/LAINYA<br>EKNERLAINYA<br>For Advanced<br>ROIDIAAN                                                                                                    | TAHU<br>2017                                                                       |
| RIWAYAR METERANGANI KELUAR<br>TERANDAN NO NAMA<br>Jarafista 1 DR YAHAA JI<br>JIK KEVINAIR<br>RIWAYAT DIKLAT PIMRINAN<br>MMA DIKLAT                                                                                                    | SA<br>Rlamband tjin<br>Lambang<br>Tahuri<br>Tahuri | RIWAYAT DI<br>NAMA DILATT<br>English Courses<br>RIWAYAT PE<br>NAMA PENCIDIA                                                           | CLATTEONIS/LAINYA<br>EKNEGLAINYA<br>For Advanced<br>KOLEUKAN<br>KOLEUKAN                                                                                                    | ТАН4,0<br>2013<br>ТАН,0<br>2009<br>2000                                            |
| RIWWYAR KETERANGANI KELUAR<br>ETERANGAN NO NAMA<br>Amarikan I DR YAHYA Al<br>Mak I JR KEVINAR<br>RIWAYAT DRILAT PIMPINAN<br>MA DIGAT                                                                                                    | 3A<br>RLAMBAND TJIN<br>LAMBANG<br>TAHRN            | RIWAYAT DI<br>NAMA DILAT T<br>English Courses<br>RIWAYAT PE<br>NAMA PENCICIAN<br>S-1 PENDICIKAN                                       | DA'R TEIDRIS / LAINYA<br>Eksäpilainna<br>For Advanced<br>Reilchan<br>Reilchan<br>Adal                                                                                                    | TAH4.8<br>201<br>TAH4.4<br>2000<br>193                                             |
| RWAYAR KETERANGAN KELUAR<br>TERANDAN NO NAMA<br>Jamirah 1 DR YAHAAN<br>Jak 1 JIC KEVINAIR<br>Ikk 1 JIC KEVINAIR<br>RMAAYAT CIKLAT PIMPINAN<br>MA DIRLAT                                                                                     | SA<br>RLAMBAND TJ N<br>LLAMBANG<br>TAHUN           | EWAYAT DI<br>NAMA DELATT<br>Engleh Courses<br>NAMA PENDIDI<br>S-1 PENDIDIA<br>A-IV FISIKA<br>SMA A-1/ FISIKA                          | RAT T BONIS / LAINYA<br>ENDRAINYA<br>For Advanced<br>ROIEthan<br>AAN<br>A FISIKA                                                                                                    | 7448,0<br>201<br>7444,0<br>200<br>190<br>190                                       |
| RYWAYAR KETERANQANI KELUAR<br>TERANQAN NO NAMA<br>angirati 1 DR YAHYA AL<br>angirati 1 JK KEVINAIR<br>isk 1 JK KEVINAIR<br>RYNAYAT DRUAT PIMPINAN<br>MA DIRLAT                                                                              | SA<br>RLAMBANG TJIN<br>ILAMBANG<br>TAHLM           | RWAYAT DI<br>NAMA CIRLATT<br>English Courses<br>NAMA PENCID<br>S1 PENDICIKA<br>SMP A 11 FISIK<br>SMP<br>SEKOLAH DASA                  | CLATTENIS/LAINYA<br>EKNERLAINYA<br>For Advanced<br>Reliction<br>Afrika<br>A<br>R                                                                                                    | TAHU<br>201<br>7AHU<br>200<br>199<br>199<br>199<br>199<br>199<br>199<br>199<br>199 |
| RYWAYAR KETERANOAN KELUAR<br>TERANDAN NO NAMA<br>Jawildi 1 DR YAHYAAI<br>Jak 1 JK KEVINAIR<br>RYWAYAT DKLAT PIMPINAN<br>MA DIGIAT                                                                                                    | SA<br>RLAMBAND TJ N<br>LAMBANG<br>TAHRN            | RIWAYAT DIL<br>INMA CHAAT T<br>Englen Courses<br>INMA PENCICI<br>S. I PENDICIAN<br>S. I PENDICIAN<br>SMP TSIKA<br>SMP<br>SEROLAH DASA | AATTEINIS / JAINYA<br>EKNEGANYA<br>For Advanced<br>For Advanced<br>For Advanced<br>Salv<br>Salv<br>Salv<br>Salv<br>Salv<br>Salv<br>Salv<br>Salv                                                 | 7448.0<br>2011<br>7444.0<br>2000<br>1991<br>1992<br>1992<br>1992                   |
| RIWAYAR KETERANGAN KELUAR<br>TITERINGAN NO NAMA<br>Janvirati D DR YAHYA AL<br>Janvirati D DR YAHYA AL<br>JIK KEVINAIR<br>RIWAYAT DICLAT PIMPINAN<br>MA DICLAT<br>RIWAYAR KETERANGAN KELUAR<br>RIWAYAR KETERANGAN KELUAR<br>TERANGAN NO PAMA | SA<br>RLAMBANG TJIN<br>ILAMBANG<br>TAHUN<br>TAHUN  | RWAYAT DI<br>NAMA CIRLATT<br>English Courses<br>St PENDICIKA<br>St PENDICIKA<br>SMP<br>SEKOLAH DASA<br>RWWAYAT DIR<br>NAMA CIRLATT    | AUTTEINES / LAINYA<br>ENGLAINYA<br>For Advanced<br>For Advanced<br>Relicition<br>AN<br>REICITION<br>R<br>R<br>R<br>R<br>R<br>R<br>R<br>R<br>R<br>R<br>R<br>R<br>R<br>R<br>R<br>R<br>R<br>R<br>R | TAH ()<br>201<br>704 ()<br>109<br>199<br>199<br>199<br>199<br>199<br>199           |

- C. LUPA NOMOR REGISTER
  - 1. Jika PNS lupa nomor register untuk masuk ke sistem e-PUPNS, klik link **Lupa No. Register,** sehingga form isian NIP Baru akan ditampilkan seperti gambar di bawah ini :

| Lupa No. Registrasi |                    |  |
|---------------------|--------------------|--|
| NIP Baru            | 198206082006042004 |  |
|                     | ок                 |  |

2. Kemudian isikan NIP Baru (18 Digit) kemudian klik tombol

| Lupa No. Registrasi |                              |  |
|---------------------|------------------------------|--|
| Jawa                | blah Pertanyaan di bawah     |  |
| Pertanyaan          | Dimanakah tempat lahir saya? |  |
| Jawaban             |                              |  |
| Lupa Jawaban?       | Kembali                      |  |

3. Jika lupa jawaban pertanyaan, klik link **Lupa Jawaban**, form isian untuk jawaban pertanyaan pengaman akan ditampilkan seperti gambar berikut ini:

| Lupa Ja          | awaban Pertanyaan<br>Pengaman |
|------------------|-------------------------------|
| NIP Baru         | 198206082006042004            |
| Nama Ibu Kandung | Nunuk Ismiwati                |
|                  | ок                            |

4. Kemudian klik tombol <sup>οκ</sup> sehingga jawaban pertanyaan pengaman akan ditampilkan seperti berikut ini :

|            | Berikut adalah . | Jawaban Pertanyaan Pengaman     |     |
|------------|------------------|---------------------------------|-----|
|            | Jawaban          | cepu                            |     |
|            |                  | Login                           |     |
|            |                  |                                 |     |
| lik tombol | Login            | untuk kembali ke form login ker | nıı |

- 5. Klik tombol untuk kembali ke form login kemudian klik link
- 6. Lupa No. Register kemudian isikan jawaban pertanyaan pengaman.

| Lupa No. Registrasi          |                              |  |
|------------------------------|------------------------------|--|
| Jawablah Pertanyaan di bawah |                              |  |
| Pertanyaan                   | Dimanakah tempat lahir saya? |  |
| Jawaban                      | сери                         |  |
| Lupa Jawaban?                | Kembali                      |  |

7. Untuk bisa melihat nomor registrasi Anda klik tombol

| Lupa No. Registrasi |                                    |  |  |
|---------------------|------------------------------------|--|--|
| Berikut ad          | Berikut adalah informasi akun Anda |  |  |
| No. Registrasi      | 0000000039                         |  |  |
|                     | Login                              |  |  |

- D. LUPA KATA KUNCI
  - Jika PNS lupa kata kunci (password), klik link Lupa Kata Kunci kemudian isikan NIP Baru (18 Digit) dan Nomor Register kemudian klik tombol Lanjut seperti gambar di bawah ini :

| Lu             | ipa Kata Kunci     |
|----------------|--------------------|
| NIP Baru       | 198206082006042004 |
| No. Registrasi | 0000000039         |
|                | Lanjut             |

2. Kemudian isikan jawaban pertanyaan rahasia kemudian klik tombol maka akan ditampilkan form untuk mengganti kata kunci (password) akan ditampilkan.

| Lupa Kata Kunci              |                              |  |
|------------------------------|------------------------------|--|
| Jawablah Pertanyaan di bawah |                              |  |
| Pertanyaan                   | Dimanakah tempat lahir saya? |  |
| Jawaban                      | сери                         |  |
| Lupa Jawaban?                | Kembali OK                   |  |

3. Isilah Kata Kunci dan Konfirmasi Kata Kunci Baru Anda, kemudian klik tombol

| Lupa Kata Kunci          |                              |
|--------------------------|------------------------------|
| Silahkan ma              | asukkan Kata Kunci baru anda |
| Kata Kunci               |                              |
| Konfirmasi Kata<br>Kunci |                              |
|                          | Kembali                      |

Maka akan ditampilkan konfirmasi bahwa Kata Kunci (Password) telah diganti.

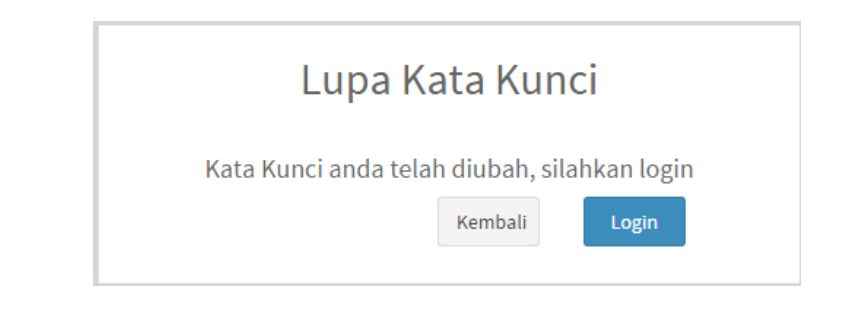

- 4. Klik tombol Login untuk kembali ke form login.
- 5. Jika lupa jawaban pertanyaan, klik link **Lupa Jawaban**, form isian untuk jawaban pertanyaan pengaman akan ditampilkan seperti gambar berikut ini:

| Lupa Jawaban Pertanyaan<br>Pengaman |                    |  |  |  |
|-------------------------------------|--------------------|--|--|--|
| NIP Baru                            | 198206082006042004 |  |  |  |
| Nama Ibu Kandung                    | Nunuk Ismiwati     |  |  |  |
|                                     | ок                 |  |  |  |

6. Kemudian klik tombol <sup>οκ</sup> sehingga jawaban pertanyaan pengaman akan ditampilkan seperti berikut ini :

| Berikut adalah Jawaban Pertanyaan Pengaman |       |  |  |  |
|--------------------------------------------|-------|--|--|--|
| Jawaban                                    | сери  |  |  |  |
|                                            | Login |  |  |  |

E. CEK STATUS

Menu cek status berfungsi untuk melakukan pengecekan data pendaftaran dan laporan permasalahan ke Sistem Helpdesk. Untuk melakukan pengecekan lakukan langkah-langkah berikut ini :

1. Masuk form login kemudian klik tombol untuk menu cek status pendaftaran dan cek status laporan permasalahan.

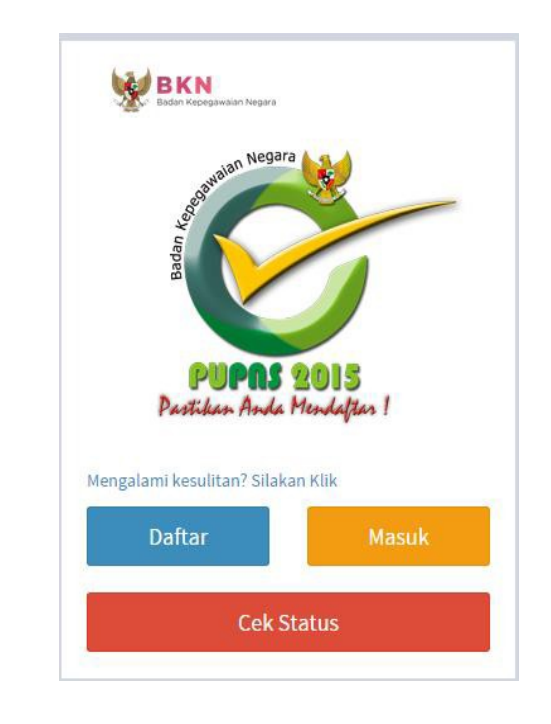

| Pilih Pengecekan       | ×                    |
|------------------------|----------------------|
| Cek Status Pendaftaran | Cek Status Pengaduan |
|                        | Batal                |

2. Untuk Cek Status Pendaftaran klik tombol Kemudian form isian akan ditampilkan seperti gambar berikut :

| Untuk melihat status p | endaftaran silahkan masu | kkan nomor registras |
|------------------------|--------------------------|----------------------|
| dibawah ini            |                          |                      |
| No. Registrasi         | JYSMVY0P                 | Cek                  |
| (                      | Abril                    |                      |
| Statts                 |                          |                      |
| Lupa No. Registrasi?   | in the second            |                      |

3. Masukan Nomor Registrasi PNS, kemudian klik tombol Status Pendaftaran akan ditampilkan.

**Cek Status Pengaduan** 4. Klik Permasalahan

untuk Cek Status Pengaduan

pada saat pendaftaran dan pengisian formulir e-PUPNS, maka akan masuk ke Sistem Helpdesk e-PUPNS.

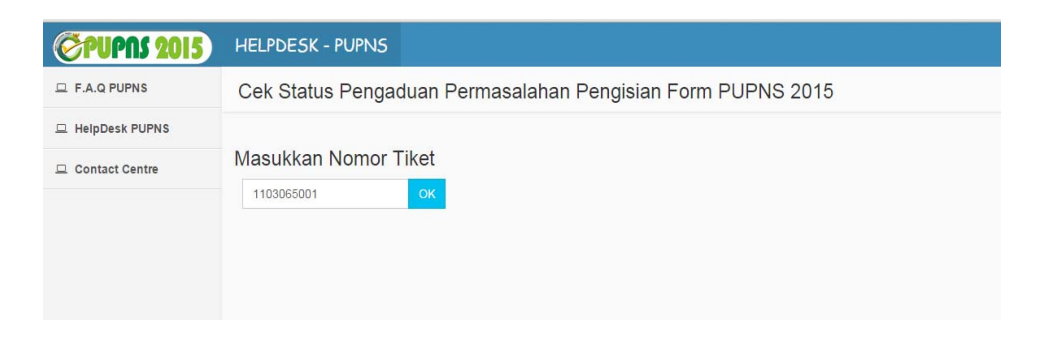

Cek Masukkan Nomor Tiket Pengaduan, kemudian klik tombol Hasil dari tracking permasalahan akan ditampilkan seperti gambar berikut ini:

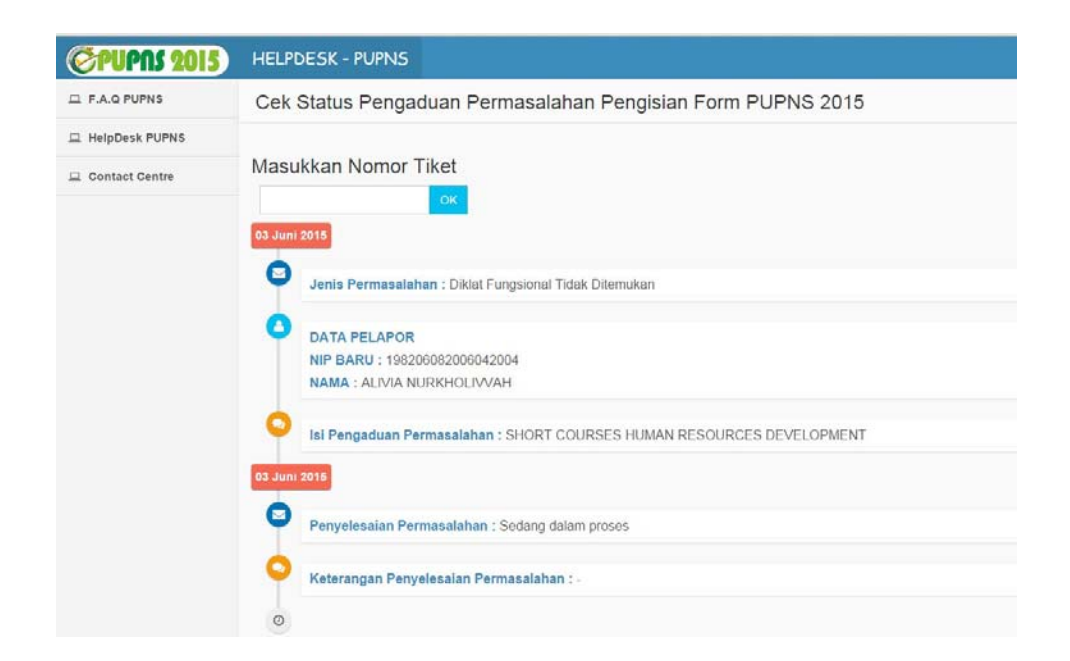

# BUPATI BANDUNG,

TTD

DADANG M. NASER

PERATURAN BUPATI BANDUNG LAMPIRAN II : NOMOR 38 TAHUN 2015 : TANGGAL : 26 Agustus 2015 TENTANG : PEDOMAN PELAKSANAAN PENDATAAN ULANG PEGAWAI NEGERI SIPIL SECARA ELEKTRONIK (e-PUPNS) TAHUN 2015 DI LINGKUNGAN PEMERINTAH **KABUPATEN BANDUNG** 

#### SURAT PERNYATAAN

Nomor :....

Yang bertanda tangan di bawah ini :

Nama :....

NIP :....

Pangkat/Gol.:....

Jabatan :.....

Sebagai Ketua Tim Pengelola e-PUPNS (nama SKPD), bertindak atas nama Tim Pengelola e-PUPNS (nama SKPD) menyatakan bahwa nama-nama sebagaimana tercantum dalam daftar di bawah ini adalah benar dan dikuatkan oleh bukti-bukti yang ada bahwa secara fisik bekerja di lingkungan (nama SKPD) dan telah memutakhirkan data kepegawaiannya melalui e-PUPNS 2015.

# Daftar Nominatif PNS di (nama SKPD)

| No.  | NAMA | NIP | Pangkat/Gol | Jabatan |
|------|------|-----|-------------|---------|
| 1.   |      |     |             |         |
| 2.   |      |     |             |         |
| Dst. |      |     |             |         |

Apabila di kemudian hari terdapat data PNS yang terdapat pada daftar nama di atas yang dikeluarkan dari database kepegawaian nasional karena terbukti tidak melaksanakan pemutakhiran data melalui e-PUPNS pada periode yang telah ditentukan, maka Tim Pengelola e-PUPNS (nama SKPD) akan bertanggung jawab terhadap hal tersebut. Demikian Surat Pernyataan ini disepakati bersama oleh Tim Pengelola e-PUPNS (nama SKPD), dibuat dan ditandatangani dalam keadaan sadar, tanpa tekanan maupun paksaan dalam bentuk apapun dan dari siapapun.

(nama SKPD) KETUA TIM,

Materai Rp.6.000,-

(.<u>....</u>) NIP. .....)

# BUPATI BANDUNG,

TTD

DADANG M. NASER